# HUAWEI P smart

# **Bruksanvisning**

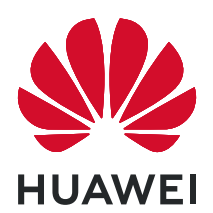

# Innehåll

### Spännande funktioner

|            | Användningstips som visas                                          | 1  |
|------------|--------------------------------------------------------------------|----|
|            | Kameratips                                                         | 1  |
|            | Hantera telefonen                                                  | 2  |
| Ny enhet   |                                                                    |    |
|            | Ställa in den nya enheten                                          | 5  |
| Gester och | användning                                                         |    |
|            | Smart igenkänning                                                  | 6  |
|            | HiSearch: Sök efter matchande text och bilder                      | 6  |
|            | Ta en skärmdump av hela skärmen                                    | 7  |
| Startsida  |                                                                    |    |
|            | Navigeringsfält                                                    | 8  |
|            | Meddelandepanel och statusfält                                     | 9  |
|            | Ställa in ett lösenord för låsskärmen för att skydda din sekretess | 9  |
|            | Gå tillbaka till grunderna med enkelt läge                         | 10 |
|            | Hantera startsidan                                                 | 11 |
| Kontakter  |                                                                    |    |
|            | Dela kontakter med elektroniska visitkort                          | 14 |
|            | Hantera kontakter                                                  | 15 |
|            | Länka kontaktuppgifter med sociala mediekonton                     | 15 |
| Ringer     |                                                                    |    |
|            | Grundläggande samtalsfunktioner                                    | 17 |
|            | Aktivera VoLTE för att använda HD-samtal                           | 18 |
| Kamera     |                                                                    |    |
|            | Grundläggande kamerafunktioner                                     | 19 |
|            | Använda Panoramaläge för att ta panoramafoton                      | 19 |
|            | Professionellt läge                                                | 20 |
|            | Ljusmålningsläge                                                   | 20 |
|            | Fler fotograferingslägen                                           | 24 |
| Galleri    |                                                                    |    |
|            | Organisera album                                                   | 26 |
| E-post     |                                                                    |    |
|            | Hantera e-postkonton                                               | 27 |
|            | Importera viktiga händelser till Kalender                          | 27 |
| 12 1 1     |                                                                    |    |

#### Kalender

|               | Navigora i Kalender                                                                    | Innehåll<br>29 |
|---------------|----------------------------------------------------------------------------------------|----------------|
|               | Navigera i Kalender                                                                    | 20             |
| Verktyg       |                                                                                        |                |
|               | Kontrollera din skärmtid<br>Använda Ljudinspelaren för att göra ljudanteckningar       | 29<br>29       |
| Enhetsanslu   | tning                                                                                  |                |
|               | Ansluta enheten till Bluetooth-enheter                                                 | 30             |
|               | Skrivbordsläge                                                                         | 31             |
|               | Huawei Share                                                                           | 33             |
| Säkerhet oc   | h sekretess                                                                            |                |
|               | Ansiktsupplåsning                                                                      | 37             |
|               | Fingeravtryck                                                                          | 37             |
|               | Aktivera eller avaktivera platstjänster                                                | 38             |
|               | Aktivera app-ias                                                                       | 39             |
| Säkerhetsko   | piera och återställa                                                                   |                |
|               | Aterställa enheten                                                                     | 40             |
|               | Sakerhetskopiering av data med delade mappar till din dator eller<br>NAS-enheter hemma | 40             |
| Wi-Fi och nä  | itverk                                                                                 |                |
|               | Wi-Fi                                                                                  | 42             |
| Appar och n   | neddelanden                                                                            |                |
|               | Tvillingapp: Logga in samtidigt på två konton för sociala media<br>samtidigt           | 44             |
| Ljud och bild | dskärm                                                                                 |                |
|               | Konfigurera ljudinställningarna                                                        | 45             |
|               | Använda genvägar för åtkomst till ofta använda funktioner                              | 45             |
| Lagring       |                                                                                        |                |
|               | Aktivera minnesrensning                                                                | 47             |
| Smart assist  | ans                                                                                    |                |
|               | Få tillgång till enhetens funktioner oavsett var du befinner dig med                   | 40             |
|               | Navigeringsdockan                                                                      | 48             |
| System        |                                                                                        |                |
|               | Ändra inmatningsmetoden                                                                | 49             |
|               | Tillgänglighet                                                                         | 49             |
|               | Allmänna inställningar                                                                 | 49             |
| Systemuppd    | atering                                                                                |                |
|               | Uppdatera enhetssystemet online                                                        | 52             |

### Juridisk information

| Juridisk information                   | 53 |
|----------------------------------------|----|
| Personlig information och datasäkerhet | 55 |
| Få hjälp                               | 55 |
| Mer information                        | 55 |

# Spännande funktioner

### Användningstips som visas

#### HiSearch: Sök efter matchande text och bilder

HiSearch kan vara ett användbart sökverktyg för att hitta de appar och filer du vill ha.

**HiSearch** låter dig söka efter inställningar, filer, kontakter och anteckningar medan den sparar din sökhistorik.

- **1** Medan enheten är upplåst, ska du svepa ner från mitten av startskärmen för att öppna **HiSearch**.
- **2** Ange en app eller ett filnamn för att söka och tryck sedan på  $\bigcirc$  i sökresultaten för att enkelt hitta appens plats på startskärmen.
- **3** Tryck på ikonen <sup>(2)</sup> i **HiSearch** användargränssnittet för att granska **Sökomfattning** eller **Sök efter uppdateringar** här.

### Få tillgång till enhetens funktioner oavsett var du befinner dig med Navigeringsdockan

För att stänga en app eller återgå till startsidan måste du använda navigeringsfältet längst ner på enheten. Du kan aktivera navigeringsdockans funktion på din enhet för att undvika att använda navigeringsknapparna och använda din enhet bekvämt med en hand.

Öppna Inställningar. Gå till System > Systemnavigering > Navigeringsdockning och aktivera Navigeringsdockning. Navigeringsdockan visas på skärmen. Du kan dra den till önskad position. Navigeringsdockan kan utföra följande åtgärder:

- Tillbaka: Peka på Navigeringsdockan en gång för att gå tillbaka ett steg, eller peka två gånger för att gå tillbaka två steg.
- Startsida: Peka och håll kvar på Navigeringsdockan och släpp den sedan för att återgå till startsidan.
- Visa appar i bakgrunden: Peka och håll kvar på Navigeringsdockan och svep sedan åt vänster eller höger för att visa alla appar som körs i bakgrunden.

### Kameratips

#### Använda Panoramaläge för att ta panoramafoton

Panoramabilder ger en bredare betraktningsvinkel än vanliga foton så att du kan ta svepande landskapsbilder.

För att ta en panoramabild tar kameran flera bilder av objekt inom vårt visuella fält och sätter ihop dem i ett enda foto.

När du vill ta en panoramabild ska du hitta ett brett, öppet utrymme som ligger långt ifrån motivet och försöka undvika bakgrunder som är helt i en färg.

- **1** Gå till **Mareix Schultz Representation Gamma Texture 1 Gamma Texture 1 Gam**
- 2 Peka på 🍽 längst ner på skärmen för att konfigurera fotograferingsriktningen.
- **3** Håll enheten stadigt och peka sedan på <a>
  </a>
  för att börja fotografera. Flytta enheten långsamt i den angivna riktningen och håll enheten stadigt och se till att pilen stannar i nivå med mittlinjen.
- **4** Peka på när du är klar. Kameran sammanfogar automatiskt fotona så att en panoramabild skapas.

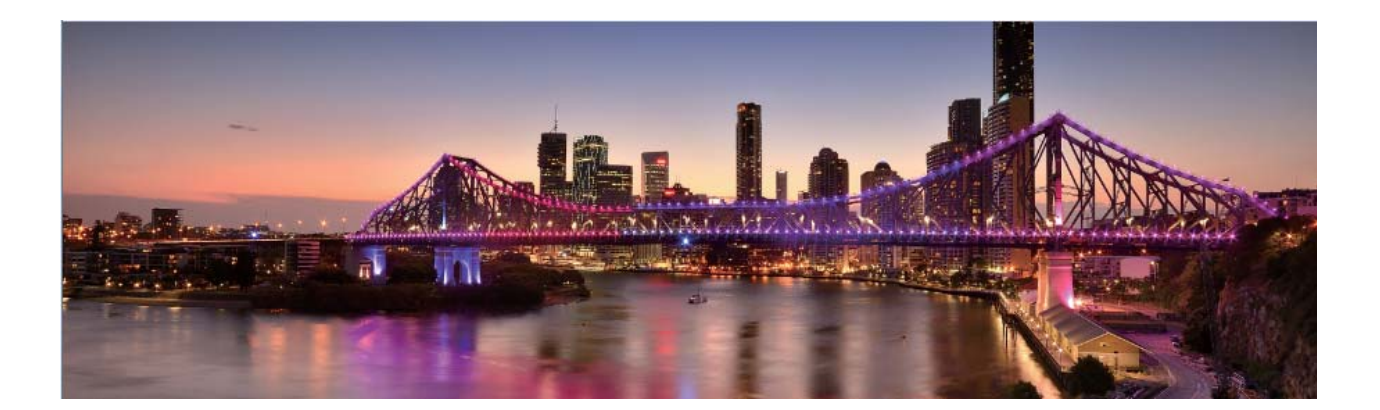

### Hantera telefonen

#### Aktivera app-lås

App-låset låter dig ställa in ett lösenord för viktiga appar. När du har startat om enheten eller låser upp skärmen kommer du att vara tvungen att ange ditt App-låslösenord när du öppnar dessa appar. App-lås lägger till ett extra skydd på din privata information och förhindrar obehörig åtkomst till viktiga appar på din enhet.

**Aktivera app-lås**: Öppna **Sikerhet & sekretess > Applås**. När du först öppnar App-lås väljer du **Lösenord för låsskärm** eller **Anpassad PIN-kod** som ditt **Applås** verifieringslösenord. Ange ditt lösenord och aktivera för de appar som du vill låsa på skärmen **Applås**.

Om du har konfigurerat ett fingeravtryck och ansiktsigenkänning för att låsa upp enheten och öppnar App-lås för första gången följer du anvisningarna på skärmen för att länka ditt fingeravtryck och ansikte till app-lås för att låsa upp appen.

Ange ditt lösenord för app-lås: Tryck på 🐯 på skärmen Applås och tryck sedan på Lösenordstyp. Välj Lösenord för låsskärm eller Anpassad PIN-kod.

Om du anger fel lösenord fem gånger i rad när du loggar in på App-lås låser sig enheten i en minut. Försök igen efter en minut. Om du anger fel lösenord ytterligare tre gånger i rad måste du vänta 10 minuter för att kunna låsa upp igen.

#### Ställa in startsidans bakgrundsbild

Trött på standard bakgrundsbilder? Ställ in ett foto som du vill ha som bakgrundsbild för startsidan för att anpassa din startsida.

Öppna 🥘 Inställningar, gå sedan till Hemskärm och bakgrund > Bakgrundsbild. Du kan:

Ange en bild som startsidans bakgrundsbild: Peka på Galleri eller välj en förinställd bakgrundsbild i enheten och följ anvisningarna på skärmen för att välja Låsskärm, Startsida eller Båda.

Ange ett foto som bakgrundsbild från Galleri: Har du ett fantastiskt foto som du vill ange som

bakgrundsbild? I **Solution** Galleri, öppna det foto du gillar, gå till **Solution** > Använd som > Bakgrundsbild, och följ anvisningarna på skärmen för att ställa in fotot som bakgrundsbild på startsidan.

#### Hantera widgetar på startsidan

Vill du snabbt lägga till widgetar som skärmlås, väder, anteckningar, klocka, kontakter eller kalender på din startsida? Du kan lägga till, flytta eller ta bort startskärmens widgetar för att städa på startskärmen och förbättra användarupplevelsen.

**Lägga till widgetar**: Nyp ihop fingrarna på startsidan för att gå till redigeringsläge för startsidan. Peka på **Widgetar**, peka och håll ned en widget och dra den till ett tomt område på startsidan eller peka på widgeten du vill ha.

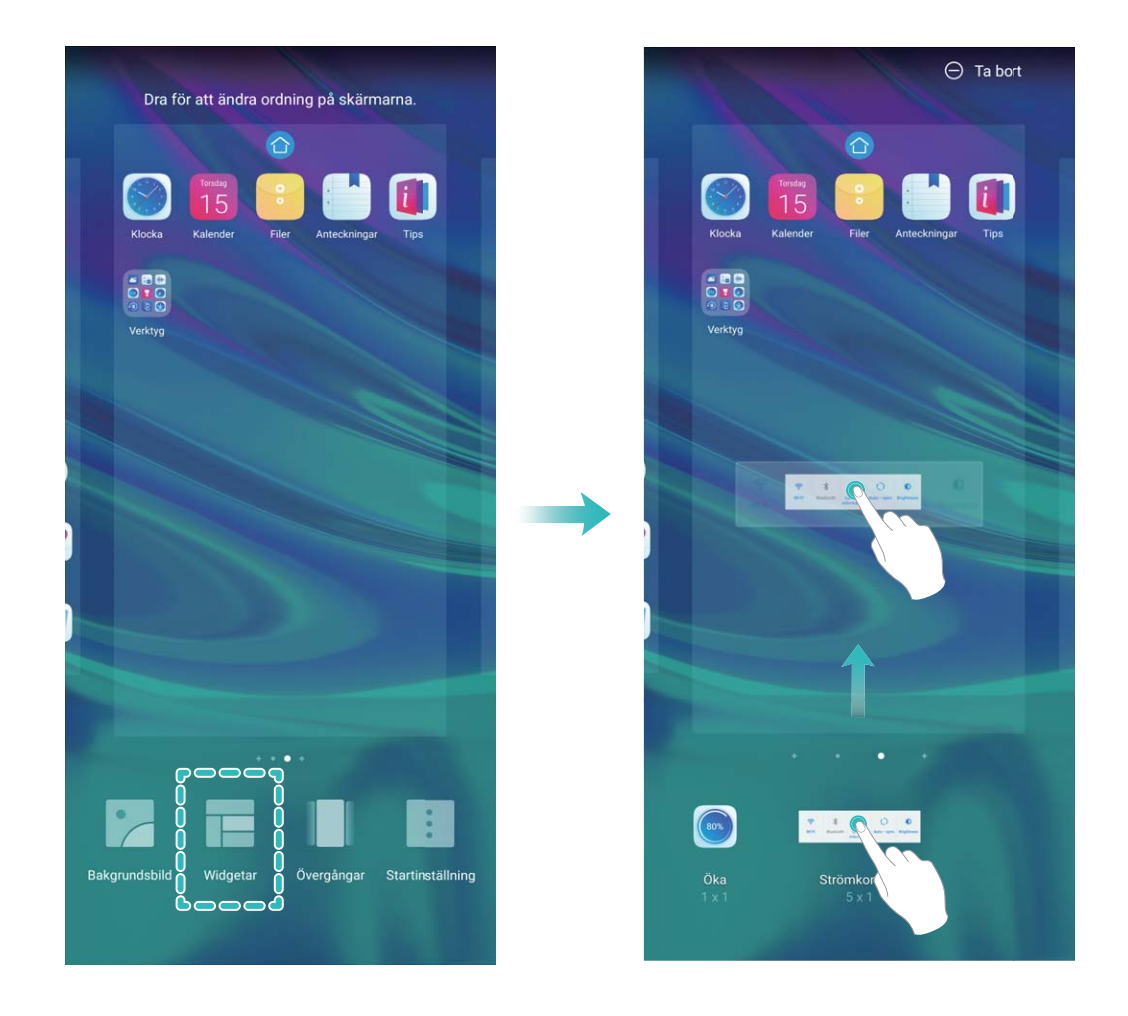

Kontrollera att det finns tillräckligt med utrymme på startsidan för widgeten. Om det inte finns tillräckligt med utrymme ska du lägga till ytterligare en tom sida på startsidan eller frigöra en del utrymme på den nuvarande startsidan.

Radera widgetar: Peka och håll kvar på en widget på startsidan tills enheten vibrerar, och välj sedan Ta bort.

**Flytta widgetar**: Peka och håll kvar på en widget på startsidan tills enheten vibrerar. Dra widgeten till vilken plats som helst på skärmen.

#### Använda applådan för att lagra appar

Vill du lagra dina appar på en och samma plats på startsidan så att din startsida ser mer välstädad ut? Du kan aktivera applådan på startsidan för att lagra alla dina appar och skapa mer plats på startsidan.

Öppna Inställningar, gå till Hemskärm och bakgrund > Startskärmens utseende, och aktivera Låda. Om du vill byta tillbaka till standardstartsidan väljer du Standard.

😥 Lägga till en appikon från applådan på startsidan: När du har aktiverat applådan pekar du

på ill på startsidan för att öppna applistan. I applistan pekar du och håller kvar på den appikon du vill lägga till, tills enheten vibrerar och drar den sedan till önskad position på startsidan.

#### Aktivera minnesrensning

Din enhet kan sakta ned med tiden när lagringsutrymmet blir mindre. Använd minnesrensning för att frigöra lagringsutrymme, förbättra systemets prestanda och låta din enhet fungera smidigt.

Öppna **Telefon-hanterare**, tryck sedan på **Rensa** för att rensa minnet och radera cache-minnet för att optimera prestanda. Om ditt lagringsutrymme fortfarande är lågt, utför en djuprensning för att frigöra ytterligare lagringsutrymme.

# Ny enhet

### Ställa in den nya enheten

### Ansluta till Wi-Fi

Genom att ansluta enheten till ett Wi-Fi-nätverk, kan du effektivt spara mobildata.

För att förhindra eventuella säkerhetsrisker (t.ex. obehörig åtkomst till dina personuppgifter och finansiell information), iaktta alltid försiktighet vid anslutning till offentliga Wi-Fi-nätverk.

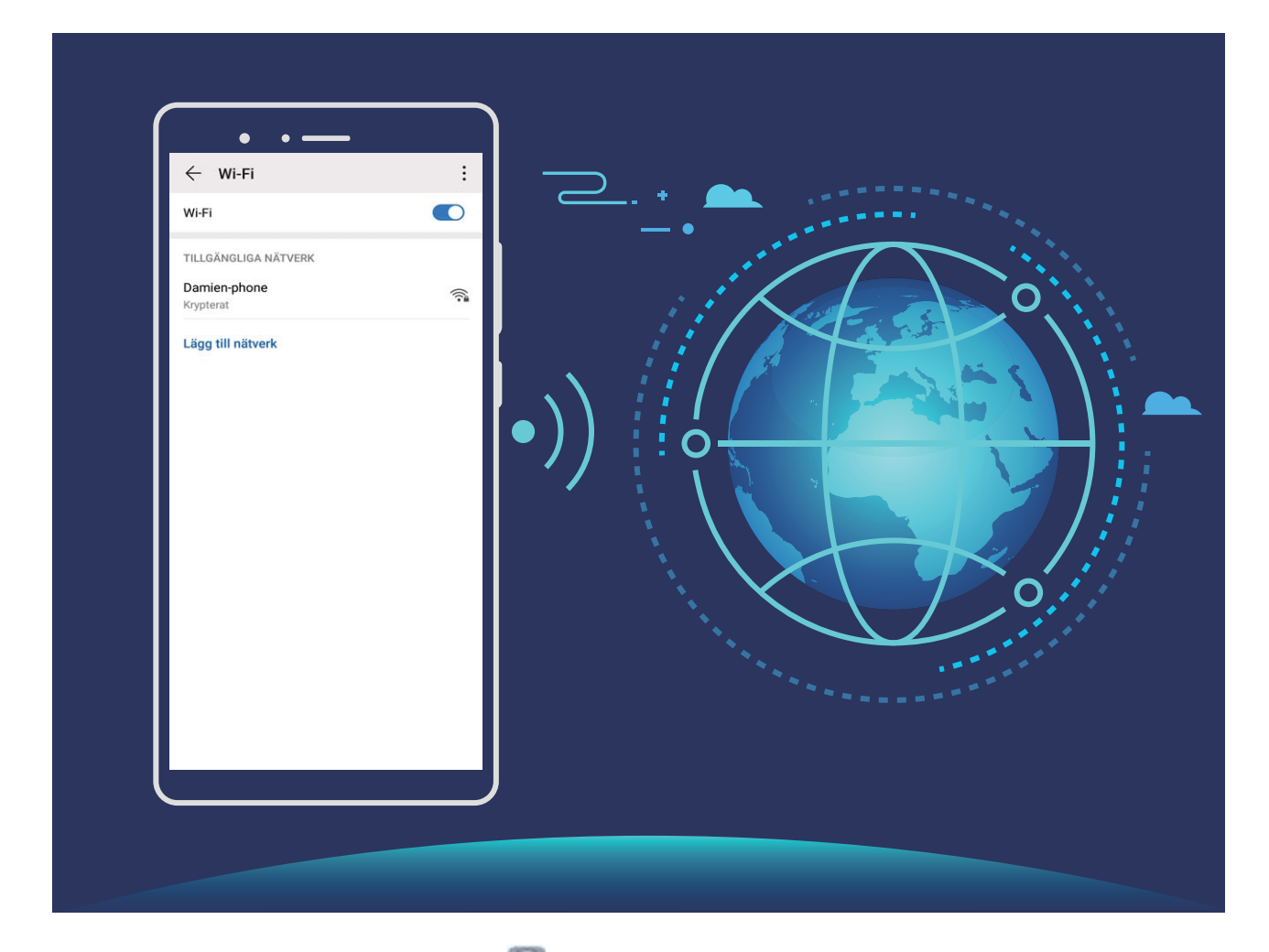

Ansluta till ett Wi-Fi-nätverk: Öppna Inställningar, gå till Trådlöst och nätverk > Wi-Fi, och aktivera Wi-Fi. Peka på ett Wi-Fi-nätverk för att komma åt det och ange nätverkets lösenord eller slutför autentiseringen om det behövs. Alternativt kan du bläddra till nedre delen av menyn, peka på Lägg till nätverk och följa instruktionerna på skärmen för att lägga till en nätverkssurfzon genom att ange dess namn och lösenord.

# Gester och användning

### Smart igenkänning

#### Skanna produkter

När du stöter på ett okänt objekt, som du vill köpa men inte kan hitta det. När du har skannat varor, kan du få köprekommendationer om liknande föremål, vilket gör det lätt för dig att köpa favoritsaker.

- Den här funktionen kräver en internetanslutning. Anslut till ett Wi-Fi-nätverk när du vill undvika onödiga avgifter för dataöverföringar.
- 1 När enheten är upplåst sveper du ner från startskärmens mitt och trycker på 📀 för att öppna HiVision.
- 2 På HiVision-skärmen trycker du på 🛱, och sedan kan du handla genom att skanna en produkt eller ta en skärmdump.
  - Ta en skärmdump för att göra ett inköp: Rama in föremålet i sökaren och tryck sedan på att ta en skärmdump, så känner systemet automatiskt igen och rekommenderar liknande föremål.
  - Skanna produkten för att göra ett inköp: Rama in föremålet i sökaren, så skannar och rekommenderar systemet automatiskt liknande föremål.

#### Skanna för att känna igen objekt genast

Hitta mer information om viktiga landmärken under en resa eller dina favoritmålningar på en utställning. Skanna vilken bild som helst med HiVision för att ta reda på mer.

HiVision ger dig relevant information för att förbättra dina upplevelser. Anvisningar:

- När enheten är upplåst sveper du ner från startskärmens mitt för att visa den globala sökrutan och trycker sedan på
  för att aktivera HiVision.
- 2 På skärmen **HiVision** trycker du på 🔯 och ramar in konstverket i sökaren. HiVision identifierar automatiskt konstverket och visar detaljerad information om det.

### HiSearch: Sök efter matchande text och bilder

HiSearch kan vara ett användbart sökverktyg för att hitta de appar och filer du vill ha.

**HiSearch** låter dig söka efter inställningar, filer, kontakter och anteckningar medan den sparar din sökhistorik.

- **1** Medan enheten är upplåst, ska du svepa ner från mitten av startskärmen för att öppna **HiSearch**.
- **2** Ange en app eller ett filnamn för att söka och tryck sedan på  $\bigcirc$  i sökresultaten för att enkelt hitta appens plats på startskärmen.

**3** Tryck på ikonen <sup>(3)</sup> i **HiSearch** användargränssnittet för att granska **Sökomfattning** eller **Sök** efter uppdateringar här.

### Ta en skärmdump av hela skärmen

**Använda knappkombination för att ta skärmdump**: Tryck och håll kvar på strömbrytaren och volymknapp ned samtidigt för att ta en skärmdump av hela skärmen.

Använda genvägsväxel för att ta en skärmdump: Svep nedåt från statusfältet och öppna

genvägspanelen och peka sedan på 😿 för att ta en skärmdump av hela skärmen.

**Använda en knoge för att ta en skärmdump**: Använd en knoge för att försiktigt dubbelklicka i snabb följd på skärmen för att ta en skärmdump av hela skärmen.

# **Startsida**

### Navigeringsfält

### Konfigurera navigeringsfältets layout

Med hjälp av navigeringsfältet kan du enkelt nå startsidan, gå tillbaka till föregående sida, avsluta en app eller visa senast använda appar.

För att konfigurera navigeringsfältets layout, öppna **Inställningar**, gå sedan till **System** > **Telefonnavigering** > **Tre-knappsnavigering** > **Inställningar**, och välj kombination för navigeringsknappar och aktivera eller avaktivera **Dölj navigeringsknappar** baserat på dina användningsvanor.

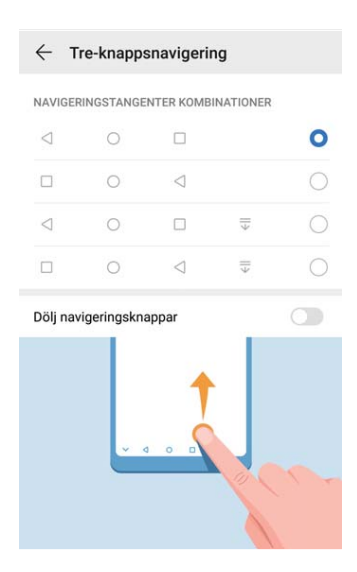

- O **Startknappen**: Peka för att gå tillbaka till startsidan. Peka och håll kvar för att visa Google Assistant-ikonen och svep uppåt på ikonen för att aktivera Google Assistant.
- **Knappen Senaste**: Peka för att öppna en lista över nyligen använda appar. Peka och håll kvar för att aktivera delat skärmläge.
- $\overline{\overline{\Psi}}$  Svep nedåt på meddelandetangenten: Peka för att öppna meddelandepanelen.

#### Använda tangenten Senaste för att hantera bakgrundsappar

Om du vill växla snabbt till en nyligen använd app kan du försöka använda tangenten Senaste. Tangenten Senaste kan hjälpa dig att snabbt växla mellan flera nyligen använda appar. Du kan även använda den för att stänga dina bakgrundsappar och öka enhetens operationshastighet.

Peka på ڬ . Du kan visa, växla till, stänga eller låsa nyligen använda bakgrundsappar:

- Visa nyligen använda appar: Nyligen använda appar visas på skärmen och du kan kontrollera dem genom att svepa åt vänster eller höger.
- Växla till en nyligen använd app: Svep åt vänster eller höger på skärmen för att hitta appen du vill använda och peka på appfliken.
- Stänga en app: Svep uppåt på en appflik för att stänga motsvarande app.
- Stänga alla appar: Peka på 🔟 för att stänga alla appar.

#### Navigera med gester

Navigera med gester för att snabbt återgå till föregående skärm, återgå till startskärmen eller visa senaste uppgifter.

Öppna 🥘 Inställningar, öppna System > Systemnavigering, och välj Gester. Här kan du:

- Gå tillbaka till föregående skärm: Svep in från ena sidan av skärmen.
- Återgå till startskärmen: Svep uppåt från längst ner på skärmen.
- Se senaste uppgifter: Svep uppåt från längst ner på skärmen och håll kvar. Dra upp på en apps

förhandsgranskningsskärm för att stänga appen eller tryck på 🛄 för att stänga alla appar.

• Aktivera Google Assistant: Tryck på Inställningar och att aktivera Google Assistant. Svep upp från ett av de nedre hörnen på skärmen för att aktivera Google Assistant.

### Meddelandepanel och statusfält

#### Inaktivera app-aviseringar

Är det irriterande att ta emot ett antal push-meddelanden i appar? Då kan du inaktivera specifika aviseringar.

Öppna 🥘 Inställningar, och , tryck på**Aviseringar**. Här kan du:

- Blockera app-aviseringar: Välj appen och inaktivera sedan Tillåt meddelanden.
- Blockera alla app-aviseringar: Välj Batchhantering och inaktivera sedan Alla.

#### Anpassa meddelandeinställningar

Anpassa meddelandeinställningarna för att använda din enhet som du vill.

Öppna 🥘 Inställningar, gå sedan till Aviseringar > Fler meddelandeinställningar. Här kan du:

• Aktivera skärmen att slås på vid meddelanden: Aktivera Skärmen slås på vid aviseringar för aktivera att skärmen slås på vid meddelanden.

# Ställa in ett lösenord för låsskärmen för att skydda din sekretess

Din enhet lagrar mycket känslig information, till exempel personliga foton, kontaktinformation, bankappar (till exempel Alipay). Ställ in ett lösenord för låsskärmen så att ett lösenord krävs varje gång du låser upp enheten. Ett lösenord för låsskärmen hjälper till att skydda din privata information om enheten förloras eller öppnas av en obehörig användare.

Ställa in ett lösenord för låsskärmen: Öppna Inställningar, gå till Säkerhet & sekretess > Låsskärmslösenord, och ställ in den typ av lösenord för låsskärmen du föredrar.

- Ange en PIN-kod: Ett PIN-nummer är en sekvens av siffror. Det går snabbt och enkelt att ange en PIN-kod för att låsa upp enheten. För bättre säkerhet ska du använd en lång följd av slumpmässiga nummer som PIN-kod. Gå till Ställ in lösenord för låsskärm, följ anvisningarna för att ställa in en PIN-kod. Alternativt, peka på Ändra upplåsningsmetod, och ställ in 4-siffrig PIN-kod eller Egen PIN-kod.
- Ange ett grafiskt lösenord: Lås upp enheten genom att rita ett förinställt grafiskt lösenord på skärmen. För bättre säkerhet ska du använda ett grafiskt lösenord som innehåller överlappande linjesegment. Gå till Ställ in lösenord för låsskärm > Ändra upplåsningsmetod > Grafiskt lösenord och rita samma grafiska lösenord två gånger. Det grafiska lösenordet måste ansluta minst 4 punkter.
- Ange ett lösenord: Ett lösenord som består av siffror, bokstäver och specialtecken är säkrare än en PIN-kod eller ett grafiskt lösenord. För bättre säkerhet ska du använda ett lösenord med 8 eller flera tecken som innehåller siffror, bokstäver och specialtecken. Se till att memorera lösenordet så att du inte blir utelåst från enheten om du glömmer bort det. Gå till Ställ in lösenord för låsskärm > Ändra upplåsningsmetod > Lösenord, följ anvisningarna för att ställa in ett lösenord.
- Lås upp enheten med ett smart band: Om enheten stöder upplåsning med ett smart band lyser skärmen automatiskt när bandet finns inom 80 cm av enheten. Genom att svepa på skärmen för enheten, låses den genast upp. Peka på **Smart upplåsning**, och följ anvisningarna på skärmen för att slutföra installationen.
- Lås upp enheten med ett fingeravtryck: Om enheten stöder upplåsning med fingeravtryck är detta den rekommenderade upplåsningsmetoden. Att använda ett fingeravtryck är ett säkert och snabbt sätt att låsa upp enheten. När du har angett ett lösenord för låsskärmen pekar du på Registrera i dialogrutan som visas och följer anvisningarna på skärmen för att registrera fingeravtrycken.
  - Av säkerhetsskäl ska du inte avaktivera lösenordet för låsskärmen: Ett lösenord för låsskärmen förhindrar obehörig åtkomst till enheten. För enhetens säkerhet ska du inte välja Inaktivera ditt lösenord för låsskärmen som låsmetod för skärmen.
  - Regelbundna lösenordsuppmaningar hjälper dig att komma ihåg ditt lösenord: Om du inte har angett lösenordet för låsskärmen på 3 dagar kräver systemet att du anger lösenordet för att låsa upp enheten.

### Gå tillbaka till grunderna med enkelt läge

Ser din startskärm rörig ut med app-ikoner och liten text? Enkelt läge maximerar systemvolymen och visar större ikoner och teckensnitt på startskärmen och antar en mer koncis layout som är lätt att navigera.

Öppna 🖾 Inställningar, öppna System > Enkelt läge, och tryck på Aktivera.

I enkelt läge kan du:

- Redigera startskärmsikoner: Tryck och håll ned en ikon för att dra eller avinstallera vissa ickesystem-appar.
- Avsluta Enkelt läge: Peka på Inställningar och välj Avsluta Enkelt läge.
- Från Enkelt läge, öppna Inställningar > Fler inställningar > System > Återställ > Återställ alla inställningar. Du kommer att styras till standard-startskärmen och alla dina inställningar i Enkelt läge kommer att återställas.

### Hantera startsidan

#### Hantera ikoner på startsidan

Flytta och ta bort app-ikoner från startskärmen eller omordna dem i mappar så att din startsida är organiserad som du vill ha den.

**Flytta en app-ikon eller mapp**: På startskärmen trycker du på och håller ned en app eller mappikon tills enheten vibrerar och drar sedan den till önskad position på startskärmen.

Radera en app-ikon: På startskärmen trycker du på och håller ned en app-ikon eller mapp tills enheten vibrerar och tryck på Avinstallera för att radera appen.

För att säkerställa att systemet fungerar normalt kan vissa förinstallerade system-appar inte avinstalleras.

# Lås startskärmens layout: Öppna Inställningar, öppna Hemskärm och bakgrund > Startskärmens inställningar, och aktivera Låslayout.

**Skapa en mapp**: På startskärmen trycker du på och håller ner en app-ikon tills enheten vibrerar och drar den över en annan app-ikon. De två ikonerna kommer att placeras i en ny mapp.

**Radera en mapp**: Öppna mappen, tryck på +, avmarkera alla appar och tryck sedan på **OK**. Mappen kommer att raderas och alla appar i mappen flyttas till startskärmen.

Byta namn på en mapp: Öppna mappen och tryck på mappens namn för att ange ett nytt namn.

**Lägg till eller ta bort appikoner i en mapp**: Öppna mappen och tryck på + . Tryck på de appar som du vill lägga till i mappen, avmarkera de du vill ta bort och tryck sedan på **OK**.

Ett annat sätt att ta bort en app från en mapp är att trycka på och hålla ner ikonen i mappen tills enheten vibrerar och sedan dra den till ett tomt utrymme på startskärmen.

#### Hantera din startsida

Har du för många ikoner på startsidan? Du kan lägga till en ny sida på startsidan och anpassa den efter din smak.

Peka och håll kvar på ett tomt område på startsidan för att gå till redigeringsläge för startsidan. Du kan göra följande:

- Lägga till en ny sida på startsidan: Peka på + på vänster eller höger sida av skärmen för att lägga till en ny sida på skärmen.
- Radera en tom sida på startsidan: Peka på × för att ta bort sidan.
  Gidor på skärmen som har appikoner eller widgetar kan inte raderas.
- Ändra ordningen på startsidans sidor: Peka och håll kvar på den skärmens sida som du vill flytta och dra den till önskad plats.
- Ställa in en standardstartsida: Peka på û på den övre delen av startsidan för att ange den aktuella sidan som standardstartsida.

#### Ställa in startsidans bakgrundsbild

Trött på standard bakgrundsbilder? Ställ in ett foto som du vill ha som bakgrundsbild för startsidan för att anpassa din startsida.

Öppna 🥘 Inställningar, gå sedan till Hemskärm och bakgrund > Bakgrundsbild. Du kan:

Ange en bild som startsidans bakgrundsbild: Peka på Galleri eller välj en förinställd bakgrundsbild i enheten och följ anvisningarna på skärmen för att välja Låsskärm, Startsida eller Båda.

Ange ett foto som bakgrundsbild från Galleri: Har du ett fantastiskt foto som du vill ange som

bakgrundsbild? I Salleri, öppna det foto du gillar, gå till · > Använd som > Bakgrundsbild, och följ anvisningarna på skärmen för att ställa in fotot som bakgrundsbild på startsidan.

#### Hantera widgetar på startsidan

Vill du snabbt lägga till widgetar som skärmlås, väder, anteckningar, klocka, kontakter eller kalender på din startsida? Du kan lägga till, flytta eller ta bort startskärmens widgetar för att städa på startskärmen och förbättra användarupplevelsen.

**Lägga till widgetar**: Nyp ihop fingrarna på startsidan för att gå till redigeringsläge för startsidan. Peka på **Widgetar**, peka och håll ned en widget och dra den till ett tomt område på startsidan eller peka på widgeten du vill ha.

#### Startsida

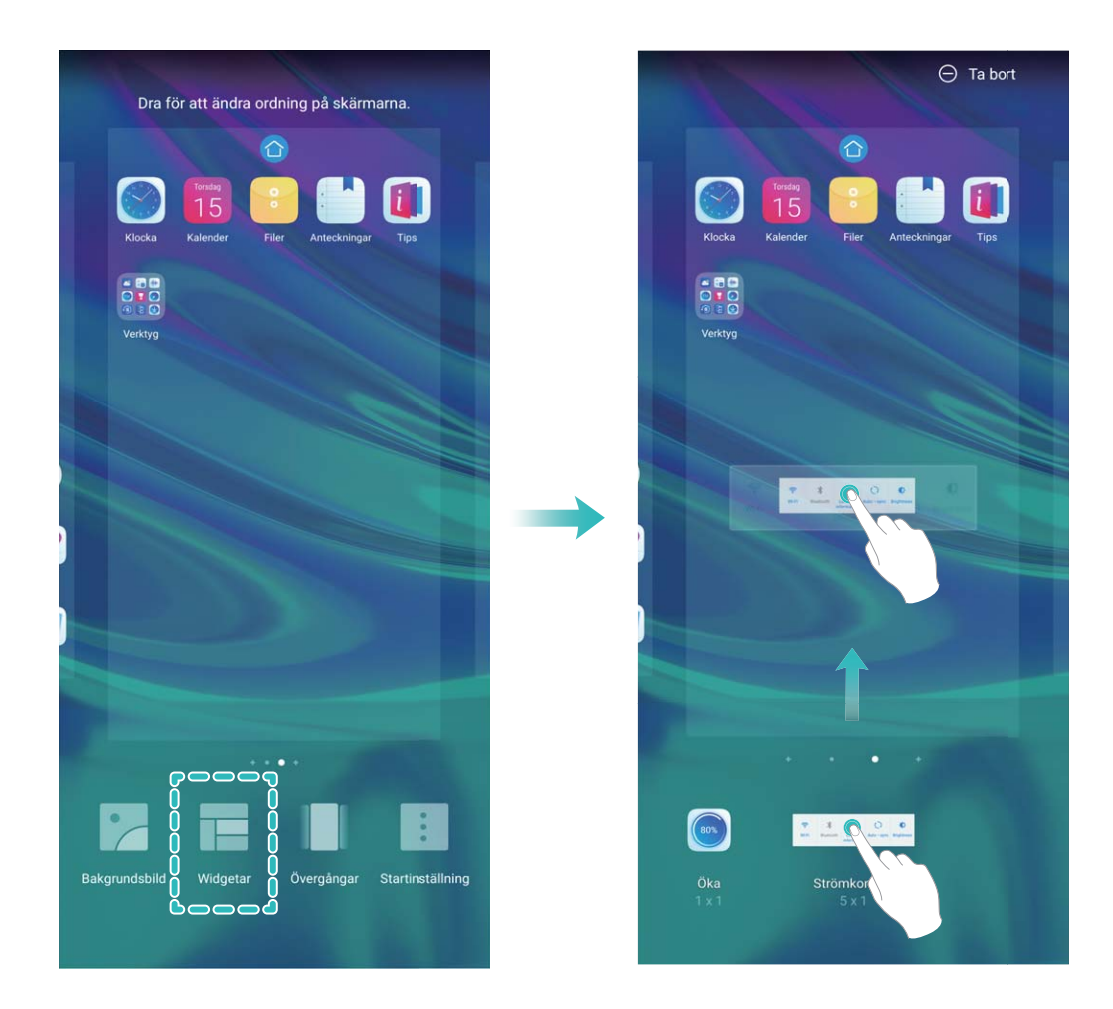

Kontrollera att det finns tillräckligt med utrymme på startsidan för widgeten. Om det inte finns tillräckligt med utrymme ska du lägga till ytterligare en tom sida på startsidan eller frigöra en del utrymme på den nuvarande startsidan.

Radera widgetar: Peka och håll kvar på en widget på startsidan tills enheten vibrerar, och välj sedan Ta bort.

**Flytta widgetar**: Peka och håll kvar på en widget på startsidan tills enheten vibrerar. Dra widgeten till vilken plats som helst på skärmen.

#### Använda applådan för att lagra appar

Vill du lagra dina appar på en och samma plats på startsidan så att din startsida ser mer välstädad ut? Du kan aktivera applådan på startsidan för att lagra alla dina appar och skapa mer plats på startsidan.

Öppna **Inställningar**, gå till **Hemskärm och bakgrund** > **Startskärmens utseende**, och aktivera **Låda**. Om du vill byta tillbaka till standardstartsidan väljer du **Standard**.

😥 Lägga till en appikon från applådan på startsidan: När du har aktiverat applådan pekar du

på 😳 på startsidan för att öppna applistan. I applistan pekar du och håller kvar på den appikon du vill lägga till, tills enheten vibrerar och drar den sedan till önskad position på startsidan.

## Kontakter

### Dela kontakter med elektroniska visitkort

**Dela ditt visitkort**: Öppna **Sontakter** och peka på för att ställa in profilbild och ange namn, arbetsadress, telefonnummer och annan information. Peka sedan på  $\checkmark$  så skapar enheten automatiskt ditt QR-kod-visitkort. Du kan dela ditt visitkort direkt med hjälp av QR-koden. Alternativt, peka på  $\stackrel{\sim}{\leftarrow}$ , välj en delningsmetod och följ anvisningarna på skärmen för att dela.

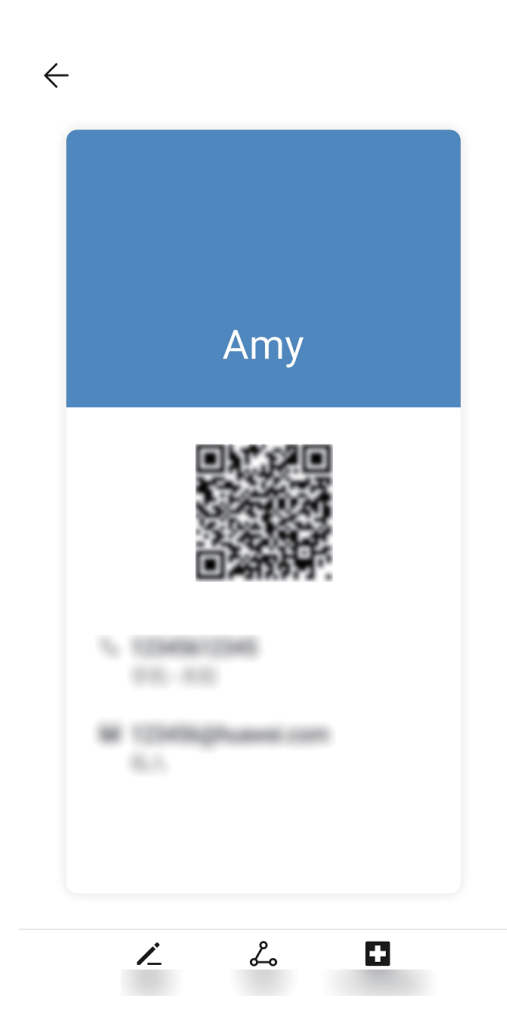

**Dela kontakter**: Öppna **Sontakter**, välj den kontakt du vill dela och peka sedan på QR-koden i övre högra hörnet för att dela din kontakt med QR-koden. Du kan även peka på **Dela**, välja en delningsmetod och följa anvisningarna på skärmen för att fullfölja delningen.

Om den andra partens enhet stöder QR-kodanalys kan de ta bilder direkt eller skanna QR-koder för att lägga till kontakter.

### Hantera kontakter

#### Importera och exportera kontakter

När du byter till en ny enhet måste du överföra dina befintliga kontakter.

Öppna 🧾 Kontakter, öppna 🦾 > Inställningar > Importera/exportera, och välj en av följande:

- Importera kontakter: Välj Importera från lagring, Importera via Bluetooth, eller Importera från SIM-kort och följ instruktionerna på skärmen.
- Exportera kontakter: Välj Exportera till lagring, Dela kontakter, eller Exportera till SIM-kort och följ instruktionerna på skärmen. Som standard sparas .vcf-filer som exporteras via Exportera till lagring enhetens interna rotkatalog. Öppna Filer för att visa exporterade filer.

#### Hantera dina kontakter

Kontakt-appen innehåller en mängd funktioner för hantering av kontakter. Förenkla kontaktlistan genom att endast visa kontakter på din enhet eller ditt SIM-kort. Favoritmarkera kontakter för att hitta dem enkelt.

Slå ihop dubbletter av kontakter: Använd funktionen Slå ihop dubbletter för att slå samman

dubbletter. Från kontaktlistans skärm ska du öppna > Inställningar > Ordna kontakter > Slå ihop dubbletter. Markera kontakterna du vill slå samman och tryck på Slå ihop.

Visa kontakter för olika konton: På kontaktlistans skärm, öppnar du Visningsinställningar och markerar de konton du vill visa kontakter för. Du kan också:

- Aktivera förenklad visning: Öppna > Inställningar > Visningsinställningar och aktivera Enkel vy.
- Visa lagringsutrymmet för kontakter: Öppna · > Inställningar > Visningsinställningar. Området Konton visar det totala och tillgängliga lagringsutrymmet på ditt SIM-kort.

Ta bort kontakter: På skärmen för kontaktlistan trycker du på och håller in den kontakt du vill ta

bort och trycker sedan på **Ta bort**. För att ta bort flera kontakter på en gång öppnar du  $\vdots$  > **Inställningar** > **Ordna kontakter** > **Radera flera kontakter**, markerar de kontakter du vill ta bort och trycker på  $\square$ .

### Länka kontaktuppgifter med sociala mediekonton

Använd tredjeparts sociala medier-appar (som LinkedIn) för att få mer information om dina kontakter.

Länka till LinkedIn-konton: Öppna E Kontakter, öppna > Inställningar > Länka LinkedInkonto och följ anvisningarna på skärmen för att logga in på ditt LinkedIn-konto. När du är inloggad uppdateras kontaktuppgifterna på enheten. Om du vill synkronisera alla kontaktuppgifter på LinkedIn, ska du öppna LinkedIns inställningsskärm på Kontakter, öppna Synkronisera LinkedIn-kontakter > Alla LinkedIn kontakter och välja Synkronisera eller Autouppdatera LinkedIn.

Visa kontaktuppgifter från LinkedIn: Öppna en LinkedIn-kontakt och peka på Visa LinkedIn profil online.

Koppla bort en LinkedIn-kontakt: Öppna El Kontakter, öppna > Inställningar > LinkedIn, och välj Avassociera.

# Ringer

### Grundläggande samtalsfunktioner

### Ringa nödsamtal

I en nödsituation, om din enhet är på och inom tjänsteområdet, kan nödsamtal utföras även om skärmen är låst eller det inte finns någon mottagning.

Nödsamtalsfunktionen är beroende av lokala bestämmelser och din Internetleverantör. Nätverkseller miljöfaktorer kan påverka nödsamtalets prestanda. I nödsituationer ska du inte lita på enheten som din enda kommunikationsmetod.

Öppna 🕓 Telefon eller tryck på Nödsamtal på låsskärmen, ange lokalt larmnummer, och tryck på

S. En god mobilmottagning och Internetanslutning med platstjänster aktiverade gör att din plats kan visas på din enhet.

### Aktivera Samtal väntar för att aldrig missa viktiga samtal från tredje part

Tar du emot ett inkommande samtal när du redan är i ett samtal? Samtal väntar tillåter dig svara på det nya samtalet och sedan växla mellan de två samtalen.

Vissa operatörer har inte stöd för den här funktionen.

Öppna 🕓 Telefon, gå till 🧯 > Inställningar > Mer och aktivera Samtal väntar. När du tar emot

ett annat samtal pekar du på 🕓 för att svara på samtalet och placerar ditt första samtal i vänteläge.

Peka på 📛 eller samtalet i vänteläge i samtalslistan för att växla mellan samtal.

#### Aktivera Vidarebefordran av samtal och missa aldrig ett samtal

Om du inte kan svara på samtal kan du konfigurera enheten för att vidarebefordra samtal till ett annat nummer.

Vissa operatörer har inte stöd för den här funktionen.

Öppna STelefon och gå till :> Inställningar > Vidarebefordran av samtal. Om du har en enhet med dubbla SIM-kort i enheten SIM 1 eller SIM 2 sektion, peka på Vidarebefordran av samtal och välj emtod för vidarebefordran. Ange numret du vill vidarebefordra dina samtal till och bekräfta sedan. När vidarebefordran av samtal är aktiverat skickar enheten automatiskt behöriga samtal till det förinställda numret.

### Aktivera internationell roaming för gränslös kommunikation

När du reser utomlands för arbete eller semester kan du ringa när din enhet använder roaming utan att behöva ringa landskoden.

**1** Kontakta din operatör för att Aktivera internationella samtal eller roaming-tjänster.

2 Öppna Stelefon eller Stontakter och ring ett samtal.

### Aktivera VoLTE för att använda HD-samtal

- Vissa operatörer har inte stöd för den här funktionen.
  - Endast mobiltelefoner med dubbelt SIM-kort stödjer båda SIM-kortfacken för aktivering av 4G, VoLTE och VoWiFi.

Öppna Inställningar, och gå till **Trådlöst och nätverk** > **Mobilnätverk**. I inställningssektionen för SIM 1 eller 2 (om de stöds av din nätverksoperatör) kan du:

- **Aktivera 4G**: Slå på **4G**. Knappen **4G** kan vara otillgänglig för din enhet på grund av din operatörs inställningar. Detta indikerar att 4G-nätverket är aktiverat som standard.
- Aktivera VoLTE-samtal: Slå på VoLTE-samtal.
- Aktivera Wi-Fi-samtal: Slå på Wi-Fi-samtal.

När inställningen är klar, välj den kontakt du vill ringa och peka på 🗔 för att göra ett videosamtal.

Du kan också peka på 💻 på skärmen under ett röstsamtal för att växla till ett videosamtal.

## Kamera

### Grundläggande kamerafunktioner

### Använd rutnät som hjälpmedel för att skapa dina foton

Undvik snedvridna och felfokuserade bilder. Använd kamerans rutnät som hjälpmedel för att ställa in den perfekta bilden.

Öppna Samera, tryck på 🔅 för att öppna skärmen Inställningar, och aktivera Rutnät för kamera. Rutlinjer visas nu när du tar bilder. De fyra korspunkterna på rutnätet är bildens fokusområden. Placera fotots motiv i en av korspunkterna för att uppnå en bra komposition.

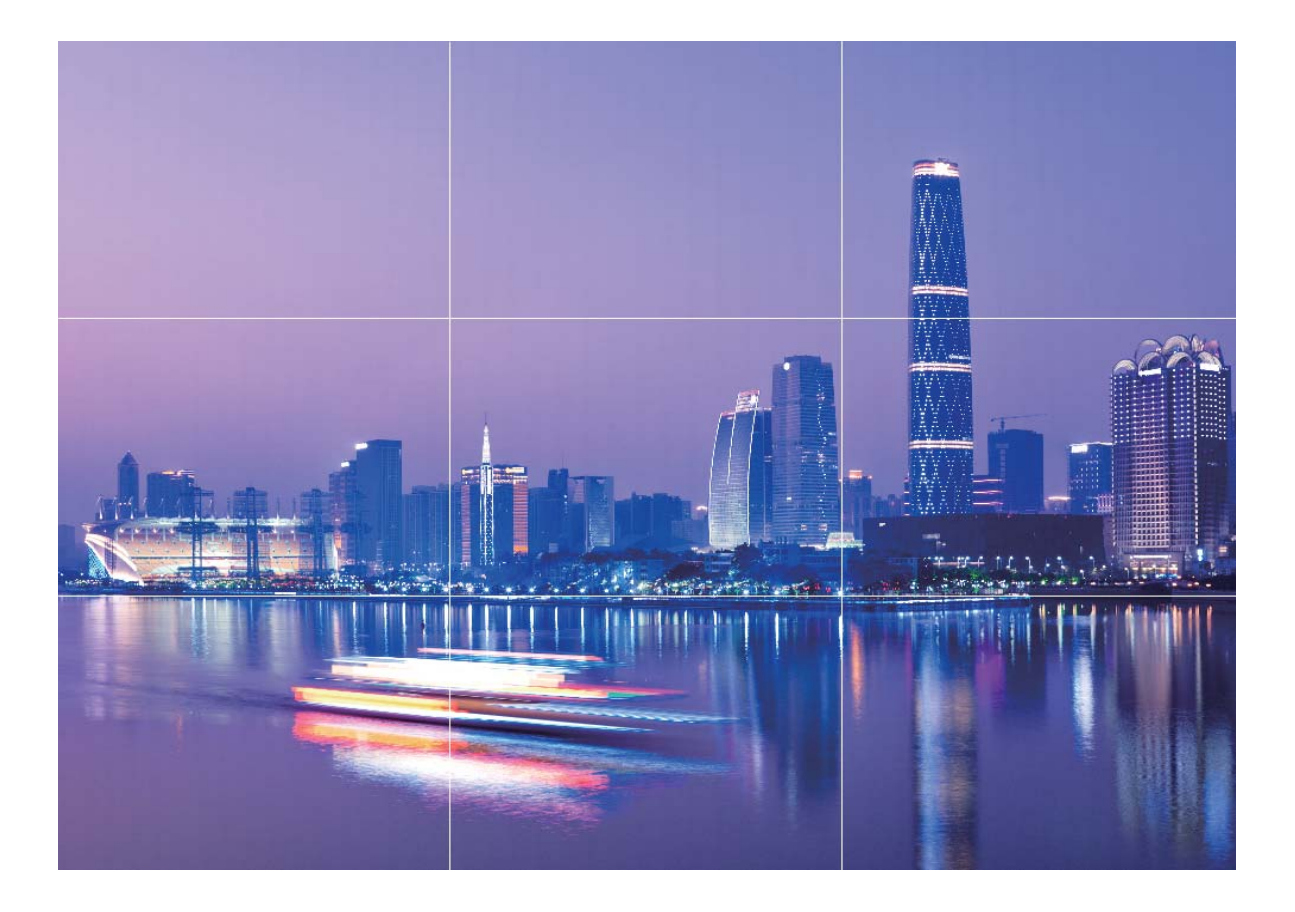

### Använda Panoramaläge för att ta panoramafoton

Panoramabilder ger en bredare betraktningsvinkel än vanliga foton så att du kan ta svepande landskapsbilder.

För att ta en panoramabild tar kameran flera bilder av objekt inom vårt visuella fält och sätter ihop dem i ett enda foto.

När du vill ta en panoramabild ska du hitta ett brett, öppet utrymme som ligger långt ifrån motivet och försöka undvika bakgrunder som är helt i en färg.

- **1** Gå till **Marce Schuler** Schuler Schuler Sc
- 2 Peka på \*\* längst ner på skärmen för att konfigurera fotograferingsriktningen.
- **3** Håll enheten stadigt och peka sedan på <a>
  </a>
  för att börja fotografera. Flytta enheten långsamt i den angivna riktningen och håll enheten stadigt och se till att pilen stannar i nivå med mittlinjen.
- **4** Peka på när du är klar. Kameran sammanfogar automatiskt fotona så att en panoramabild skapas.

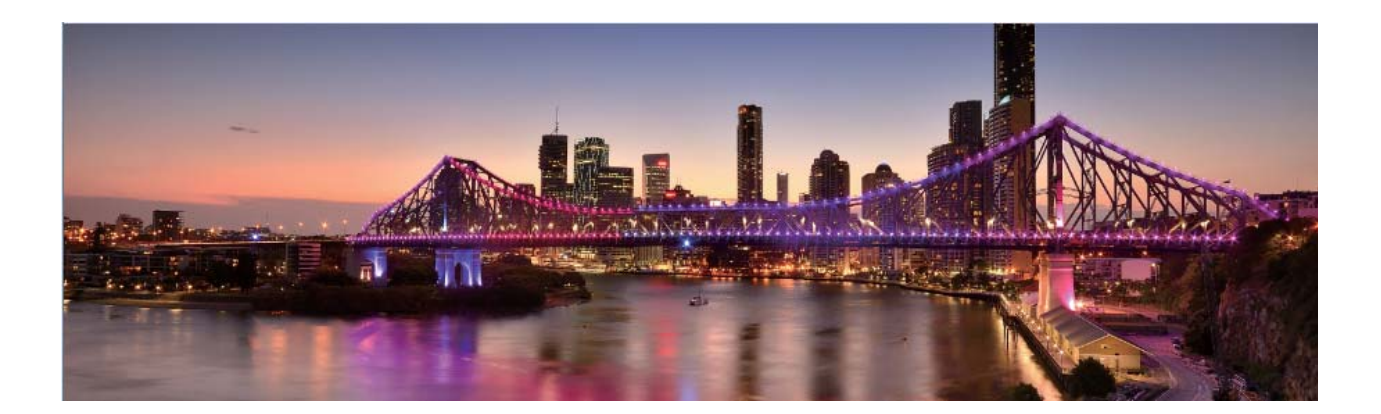

### Professionellt läge

### Ljusmålningsläge

#### Använda bakljusspår för att fånga stadens ljus

Bakljusspår låter dig skapa konstnärliga bilder av bilars bakljusspår på natten.

- Fotografera på avstånd och lite över motivet för bästa resultat. Se till att billjuset inte pekar direkt mot kameran eftersom detta kan överexponera bilden.
  - Placera enheten på ett stativ eller fast yta så att den inte flyttas under exponeringen.

Öppna 🥌 Kamera > Mer > Ljusmålning > TGrafikspår. Håll enheten stadigt och peka sedan på

för att börja fotografera. En förhandsvisning av bilden visas i sökaren. Peka på • när du är klar.

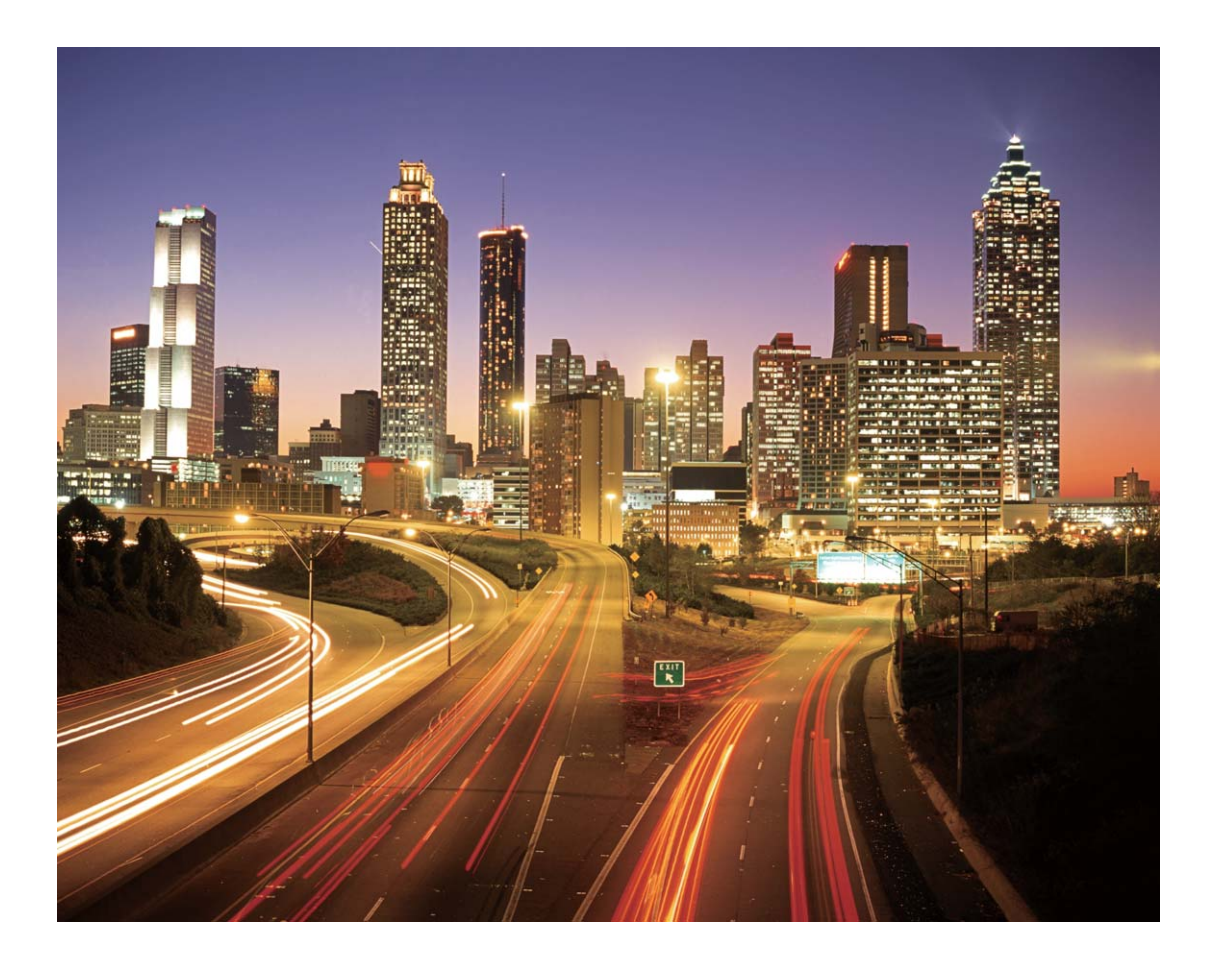

#### Använda Ljusgrafitti för att skapa ljusmönster

Med Ljusgraffiti kan du skapa mönster eller skriva ord genom att röra på en ljuskälla framför kameran.

- Hitta en mörk plats borta från andra ljuskällor och se till att motivets silhuett inte är synlig. Välj en lämplig ljuskälla i lämplig färg, till exempel en liten fackla eller ljusstav.
  - Placera enheten på ett stativ eller fast yta så att den inte flyttas under exponeringen.

Öppna 🧖 Kamera > Mer > Ljusmålning > Ljusgraffiti. Håll enheten stadigt och peka sedan på

för att börja fotografera. En förhandsvisning av bilden visas i sökaren. Peka på • när du är klar.

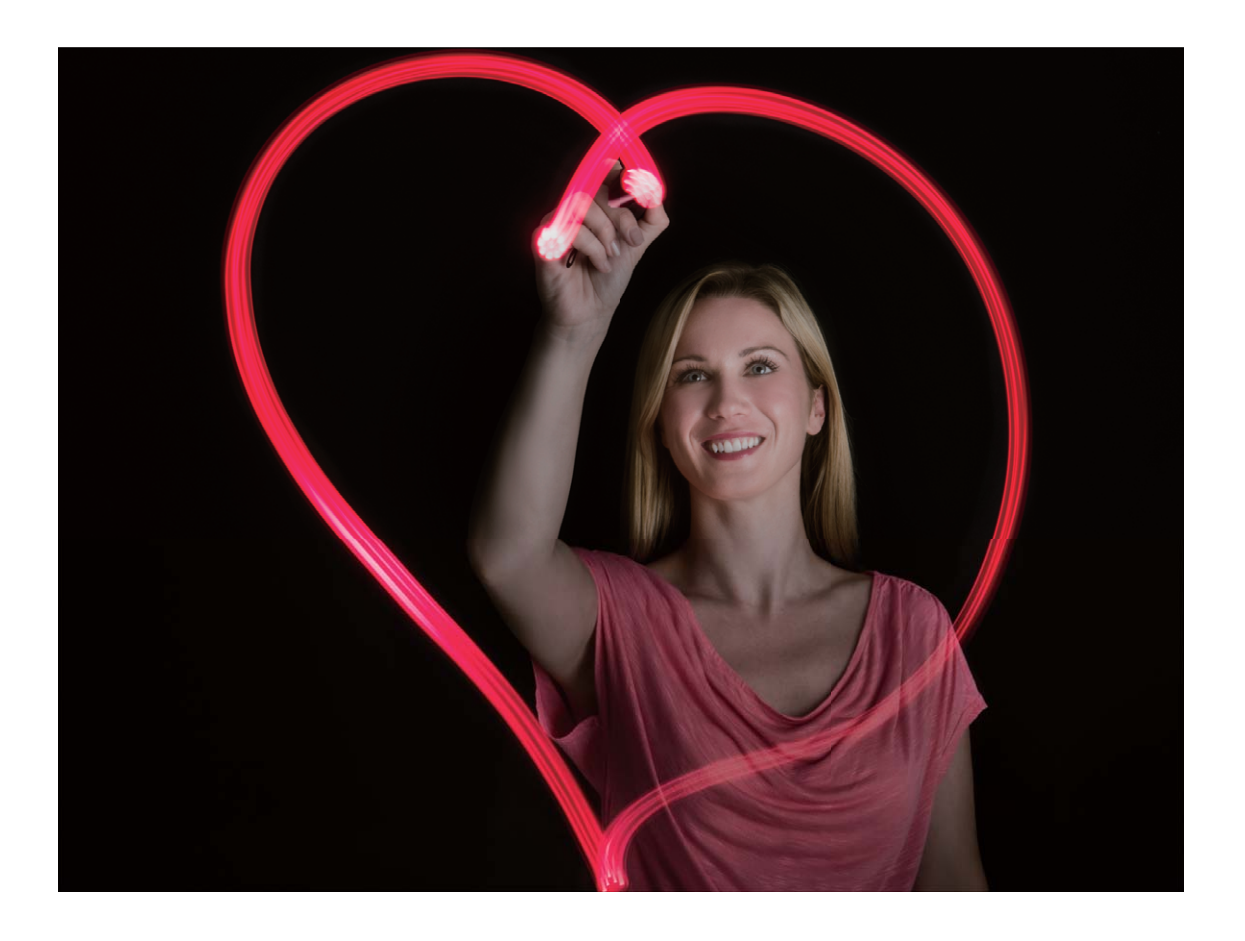

#### Fota floder och vattenfall med Silkesvatten

Med Silkesvattenfunktionen kan du fota silkeslena bilder på vattenfall och floder.

- Denna funktion fungerar bäst med en ström eller vattenfall med mycket vatten.
  - Placera enheten på ett stativ eller fast yta så att den inte flyttas under exponeringen.

Öppna 🔎 Kamera > Mer > Ljusmålning > Silkesvatten. Håll enheten stadigt och tryck sedan på

för att börja fota. En förhandsvisning av bilden visas i sökaren. Tryck på

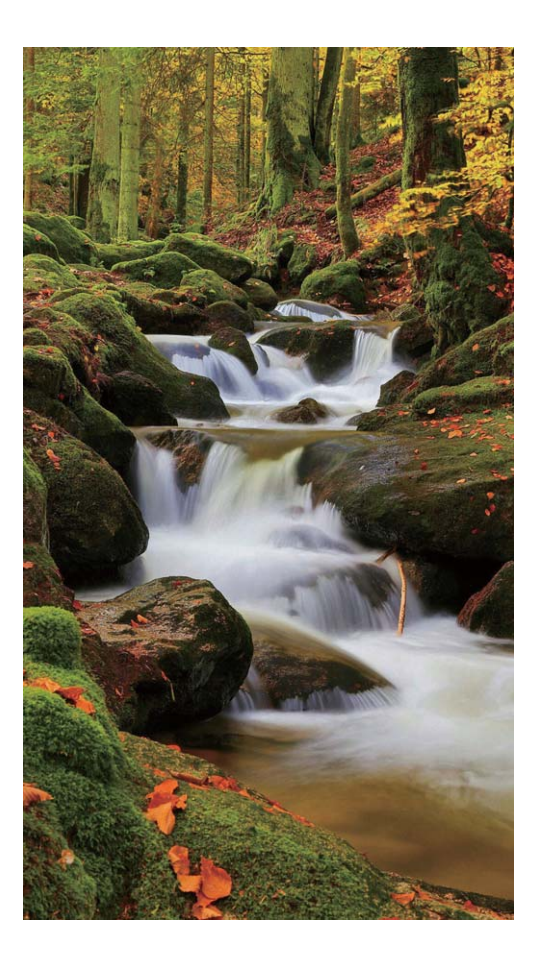

#### Använd Stjärnspår för att fånga stjärnornas skönhet

Stjärnspår låter dig fota stjärnorna på natthimlen.

- För bästa resultat, välj en klar natt på en plats utan ljusförorening och obegränsad sikt över himlen.
  - Placera enheten på ett stativ eller fast yta så att den inte flyttas under exponeringen.

Öppna Samera > Mer > Ljusmålning > Stjärnspår. Håll enheten stadigt och tryck sedan på för att börja fota. En förhandsvisning av bilden visas i sökaren. Tryck på 💿 när du är klar.

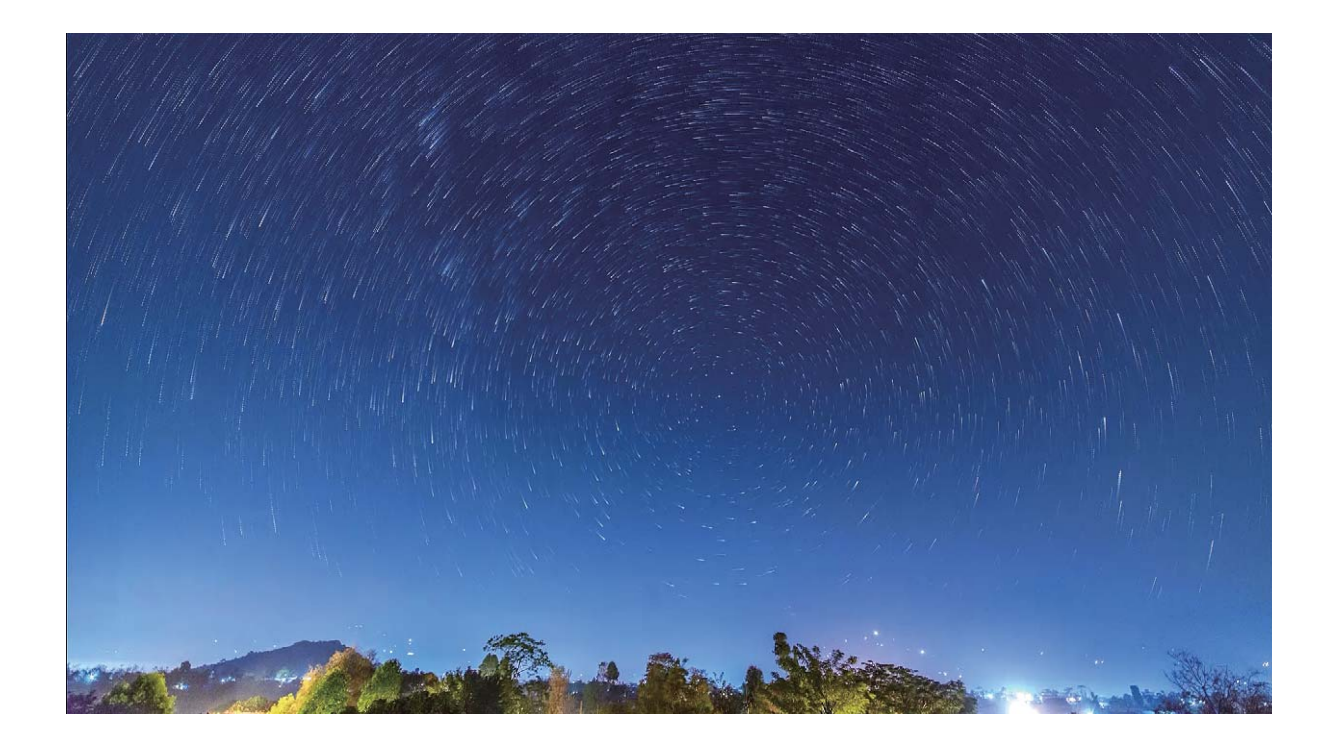

### Fler fotograferingslägen

### Anpassade bildtagningslägen

Vill du upptäcka nya sätt att använda din kamera utöver de förinställda funktionerna? Du kan ladda ned eller radera fotograferingslägen baserat på dina behov.

Ladda ned fler bildtagningslägen: Öppna Samera > Mer > Ladda ned. Markera de bildtagningslägen du vill ladda ned och peka på LÄGG TILL.

**Uppdatera bildtagningslägen**: Om du vill uppdatera bildtagningslägena går du till skärmen **Mer**. Bildtagningslägen med tillgängliga uppdateringar kommer att ha röda prickar bredvid dem. Du kan följa instruktionerna på skärmen för att uppdatera dem.

**Ta bort bildtagningslägen**: Gå till **Mer** >  $\checkmark$ , och peka på  $\bigotimes$  för att radera bildtagningslägen du inte behöver.

För att säkerställa att kameran fungerar normalt kan inte förinställda bildtagningslägen raderas.

### Ta rörliga bilder

Gör dina foton mer dynamiska och roliga med rörliga bilder för att förlänga livets underbara stunder. Med rörliga bilder kan du spela in en scen från cirka en sekund före och efter du trycker på avtryckaren. När du bläddrar bland foton i Galleriet kan du se den statiska bilden som tas eller spela upp en dynamisk rörlig bildeffekt med ljud. **Ta rörliga bilder**: Öppna Samera, öppna Mer > Rörlig bild, tryck sedan på () för att ta en rörlig bild.

Visa rörliga bilder: Rörliga bilder kommer att sparas Galleri i JPG-format. Öppna 💻 Galleri >

**Album** > **Kamera**, välj bilder med ikonen Och tryck på Riggst upp på bilden för att visa en dynamisk effekt. Den rörliga bilden stannar automatiskt när den spelats upp helt. Du kan även peka på skärmen för att stoppa uppspelningen.

**Dela rörliga bilder**: Öppna Salleri > Album > Kamera, välj den rörliga bilden som du vill dela

och tryck sedan på för 💪 att välja en delningsmetod.

Rörliga bilder kan delas direkt via Wi-Fi, Bluetooth, Huawei Share och mer. Mottagarenheten måste vara en Huawei-enhet som stöder tagning av rörliga bilder för att kunna spela den rörliga bildeffekten. När du delar rörliga bilder med tredje parts appar eller inkompatibla enheter visas rörliga bilder som statiska bilder.

# Galleri

### Organisera album

Lägg till ett album: På fliken Album trycker du på Lägg till album, namnger albumet och trycker sedan på OK. Markera de bilder eller videor som du vill lägga till.

Flytta foton och videoklipp: Flytta foton och videor från olika album till samma album för att enkelt

kunna hantera och bläddra. Tryck på och håll ner ett foto eller en video som du vill flytta tills 🗠

visas, välj sedan alla foton och videoklipp som du vill flytta. Peka på  $\Box^{i}$  och välj önskat album. När objekten flyttas, kommer de inte längre att finnas i sina ursprungliga album.

Lägg till foton eller videor i favoriter: Lägg till foton eller videor i favoriter för enklare visning.

Markera det foto eller den video som du vill lägga till i albumet **Mina favoriter**, tryck sedan på  $\,^{\heartsuit}$  .

Favoritbilder och videor kommer att finnas kvar i deras ursprungliga album och har en  $\heartsuit$  ikon på deras miniatyrbilder.

**Ta bort foton och videoklipp**: Tryck på och håll kvar på ett foto eller album tills ikonen 🔽 visas.

Välj den fil du vill ta bort och öppna  $\square$  > **Ta bort**. Raderade bilder och videoklipp kommer att vara kvar i albumet **Nyligen raderade** innan de tas bort permanent. Återstående dagar före radering markeras på bilderna. För att permanent ta bort ett foto eller en video manuellt, tryck och håll

miniatyrbilden och öppna  $\square$  > **Ta bort**.

Återställa raderade foton och videor: Öppna albumet Nyligen raderade och peka och håll kvar

på ett foto eller en video tills ikonen 🔽 visas. Markera de objekt du vill återställa och peka på 📿 för att återställa dem till deras originalalbum. Om det ursprungliga albumet har raderats kommer ett nytt att skapas.

# E-post

### Hantera e-postkonton

Du kan hantera flera e-postkonton samtidigt på din Huawei-enhet.

Öppna 🔤 E-post. Du kan:

• Kontrollera e-post: Gå till skärmen Inkorg peka på = , och välj ett e-postkonto för att visa en lista över din e-post. Svep nedåt för att uppdatera listan med e-post. Öppna ett e-postmeddelande för att läsa, svara, vidarebefordra eller radera det. Svep åt vänster eller höger över skärmen för att visa föregående eller nästa e-postmeddelande. För att radera flera e-postmeddelanden pekar du på och håller kvar på ett e-postmeddelande, för att gå till skärmen e-posthantering, markerar önskade

e-postmeddelande och pekar på  $\stackrel{\scriptstyle $\amalg III$}{\scriptstyle $\amalg III$}$  .

- Synkronisera e-postmeddelanden: Svep nedåt på skärmen Inkorg för att uppdatera listan med e-postmeddelanden. Gå till => Inställningar, peka på ett konto och aktivera sedan Synkronisera e-post. För automatisk synkronisering pekar du på Synkroniseringsschema och väljer synkroniseringstid för att slutföra konfigureringen.
- Söka efter e-postmeddelanden: Peka på sökfältet på listan med e-postmeddelanden och ange ett sökord som ämne för e-postmeddelande eller innehåll.
- Lägga till flera e-postkonton: Gå till => Inställningar > Lägg till konto, välj din epostleverantör och ange din information.
- Växla mellan e-postkonton: Gå till kontoskärmen, peka på = , och peka sedan på ett kontonamn för att växla.
- Konfigurera e-postkonton: Från kontoskärmen går du till = > Inställningar, väljer ett konto för att ställa in Kontonamn, Standardkonto, eller Ta bort konto.

### Importera viktiga händelser till Kalender

Oroar du dig över att du missar en viktig händelse i havet av andra e-postmeddelanden? Du kan importera viktiga händelser till Kalender och visa dem när som helst och var som helst.

Öppna E-post, välj händelsen från e-posten, och välj : > Lägg till i kalender.

# Kalender

### Navigera i Kalender

Vill du få ordning i ett upptaget liv? Försök använda appen **Kalender** på Huawei-enheten för att hantera ditt dagliga schema.

**Skapa en händelse**: Öppna **Skalender**, peka på +, ange din händelseinformation, inklusive titel, plats samt start- och sluttider. Gå till **Påminnelse** för att lägga till en påminnelse för din händelse och peka sedan på

och peka sedan på  $\checkmark$  .

Söka händelser: På sidan Kalender pekar du på 🔍 och skriver in ett sökord för händelsen, till exempel titel eller plats.

Konfigurera Kalender: På sidan Kalender går du till  $\equiv$  > Inställningar om du vill anpassa kalendervisning och påminnelser.

Kontrollera den exakta destinationsplatsen: Öppna <sup>100</sup> Kalender. I en vy eller ett schema, trycker du på händelsen där destinationen har angetts, för att visa exakt platsinformation om händelsen.

Vad är det för väder: Öppna I Kalender, och peka på en händelse i en vy eller ett schema för att visa dagens väder för händelsen.

Kontrollera konferensdeltagare: Öppna III Kalender, och peka på konferenspåminnelse för att visa deltagarna.

# Verktyg

### Kontrollera din skärmtid

Digital balans gör att du kan kontrollera appanvändningen och hjälper dig att hantera din skärmtid och styra dig mot mer hälsosamma användningsvanor.

För att kontrollera användning av enheten, öppna 🥘 Inställningar, och gå till Digitalt saldo > Mer.

Kontrollera dagens skärmtid: Peka på Idag, så kan du kontrollera din Skärmtid, Appanvändning, Låser upp, och TILLÄGG.

Kontrollera de senaste sju dagarnas skärmtid: Peka på Senaste sju dagarna, och kontrollera sedan din Skärmtid, Appanvändning, Låser upp, och TILLÄGG.

### Använda Ljudinspelaren för att göra ljudanteckningar

Har det hänt att du inte har tillräckligt med tid att ta viktiga anteckningar under ett möte? Behöver du sortera en hög med anteckningar från en intervju eller lektion? Med Ljudinspelaren kan du spela in ljudfiler som du enkelt kan spela upp senare.

Öppna 💽 Ljudinspelare, och peka på 💽 för att börja spela in. Medan du spelar in kan du lägga till

taggar på viktiga punkter. Peka på 💿 för att avsluta inspelningen och spara ljudfilen.

När inspelningen är klar kan du:

- Spela upp inspelningen från en tagg: I inspelningslistan, på en inspelning för att växla till uppspelningsskärmen. I uppspelningsskärmen, kan du sedan peka på en tagg som du lagt till och spela upp inspelningen från den punkten.
- Hantera inspelningar: Peka på och håll på en inspelning för alternativ som att dela och radera inspelningen.

På inspelningsfillistan pekar du på och håller på en inspelningsfil och pekar sedan på
 Detaljer för att visa dess lagringsplats.

# **Enhetsanslutning**

### **Ansluta enheten till Bluetooth-enheter**

Använd Bluetooth för att ansluta enheten till Bluetooth-headset och Bluetooth i bilen för att navigera och lyssna på musik medan du kör. Du kan även ansluta enheten via Bluetooth till kroppsburen teknik för att registrera och hantera konditionsdata. Anslutning av Bluetooth-enheter till din enhet innebär ingen avsevärd ökning i strömförbrukningen.

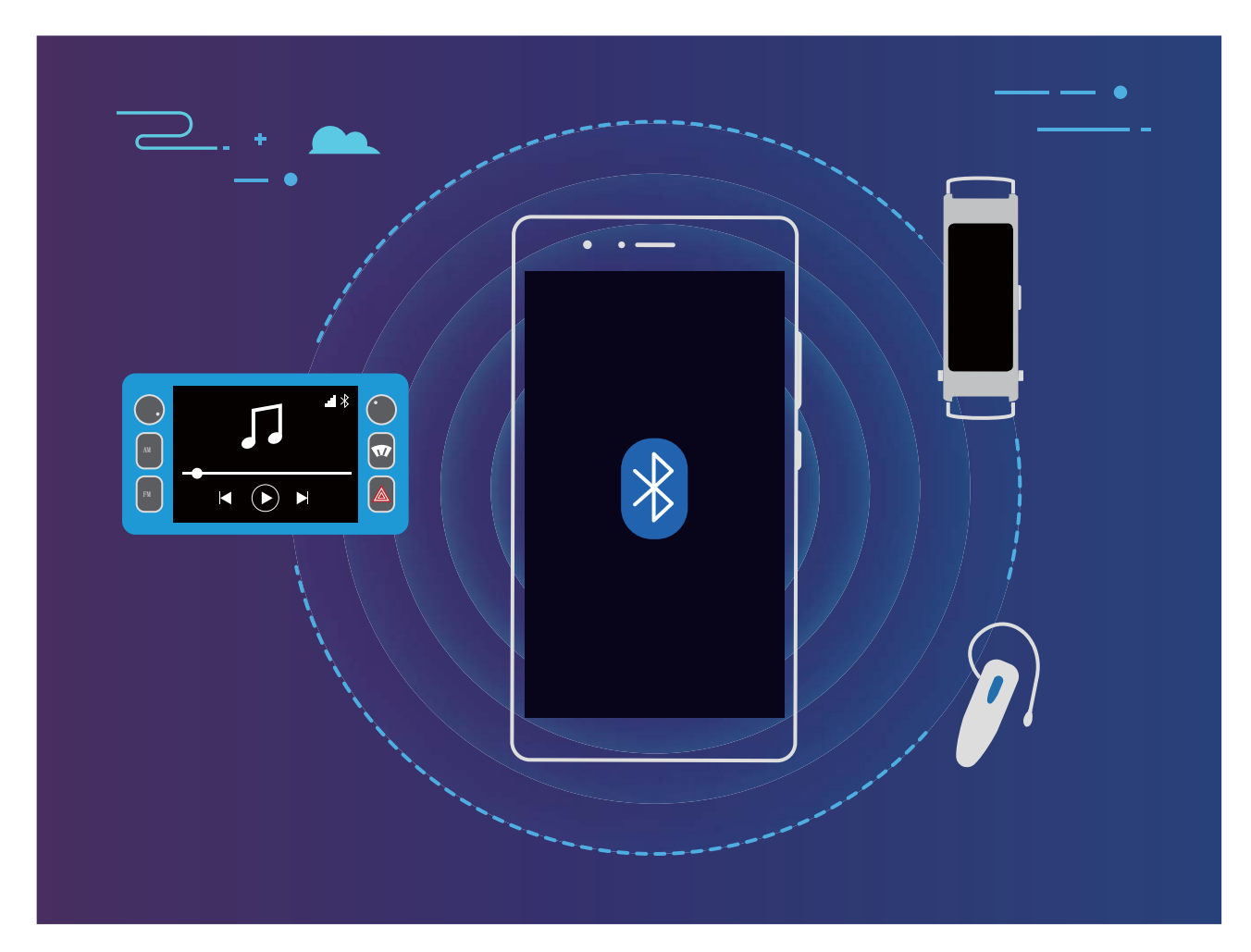

#### Bluetooth-protokoll som används av Huawei-enheter och deras funktioner:

| HFP, HSP | Ringa samtal                                 |
|----------|----------------------------------------------|
| A2DP     | Spela upp musik                              |
| AVRCP    | Kontrollera musikuppspelning                 |
| OPP      | Överföra filer                               |
| РВАР     | Synkronisera kontakter                       |
| MAP      | Synkronisera textmeddelanden                 |
| HID      | Använda Bluetooth-tangentbord och Bluetooth- |
|          | mus                                          |

| PAN | Sammanlänkning                                |
|-----|-----------------------------------------------|
| BLE | Ansluta till enheter med Bluetooth Low Energy |
|     | (BLE)                                         |

Aktivera eller avaktivera Bluetooth: Gå till startsidan, svep nedåt från statusfältet, öppna

genvägspanelen och peka sedan på 🕴 för att aktivera eller avaktivera Bluetooth. Peka och håll kvar

på 🕴 för att öppna skärmen med Bluetooth-inställningar.

**Parkoppla en Bluetooth-enhet**: Aktivera **Bluetooth** från enhetens inställningsskärm för Bluetooth. Kontrollera att Bluetooth-enheten är inställd på synlig. Gå till **Tillgängliga enheter**, peka på den enhet du vill parkoppla med och följ sedan instruktionerna på skärmen för att slutföra parkopplingen.

Koppla ifrån parkopplingen på en Bluetooth-enhet: Aktivera Bluetooth från enhetens

inställningsskärm för Bluetooth. Peka på 🔅 bredvid namnet på den parkopplade enheten och peka sedan på **Ta bort parkoppling**.

**Byta namn på en Bluetooth-enhet**: Aktivera **Bluetooth** på skärmen med Bluetooth-inställningar. Peka på **Enhetens namn**, ange ett namn för enheten och peka sedan på **Spara**.

**Visa Bluetooth-hjälp**: Gå till skärmen med Bluetooth-inställningar, peka på ⑦ för att visa information om hur du upprättar Bluetooth-anslutningar med system i bilen, headsets, högtalare, kroppsburen teknik, telefoner, surfplattor och datorer.

### Skrivbordsläge

#### Ansluta enheten till en extern bildskärm för PC-liknande funktioner

Att bära datorn hemifrån till kontoret och sedan tillbaka igen varje dag kan vara tröttsamt. Vore det inte underbart om du bara kunde använda enheten i stället? Du kan ansluta enheten till en extern bildskärm med hjälp av en konverteringskabel (t.ex. en typ-C till HDMI-kabel) eller genom trådlös projektion, och kombinera alla fördelarna med en stationär dator, med hjälp av en enhet.

Anslutning av enheten till en extern display ger dig följande fördelar:

- Sekretesskydd: Meddelanden, inkommande samtal och chattmeddelanden visas endast som röda punkter på meddelandepanelen på enheten, inte på den externa bildskärmen, för att förhindra potentiell förlägenhet.
- **Dubbla bildskärmar**: Visa arbetsrelaterat innehåll på den externa bildskärmen medan du chattar med vänner på enheten.
- **Skrivbordsupplevelse**: Få upplevelsen av ett skrivbord med Android-appar. Öppna flera fönster, hantera filer, sök i enheten eller byt bakgrundsbild på skrivbordet. Du kan dessutom ansluta mus, tangentbord och annan kringutrustning.
- Trådlös projektion: Anslut enheten till en extern bildskärm utan att behöva använda en kort anslutningskabel.

• Konferens med stor skärm: Projicera konferensens PPT på den externa bildskärmen. Använd pekaren för att skriva på den externa bildskärmen direkt för en mer intelligent konferenspresentation.

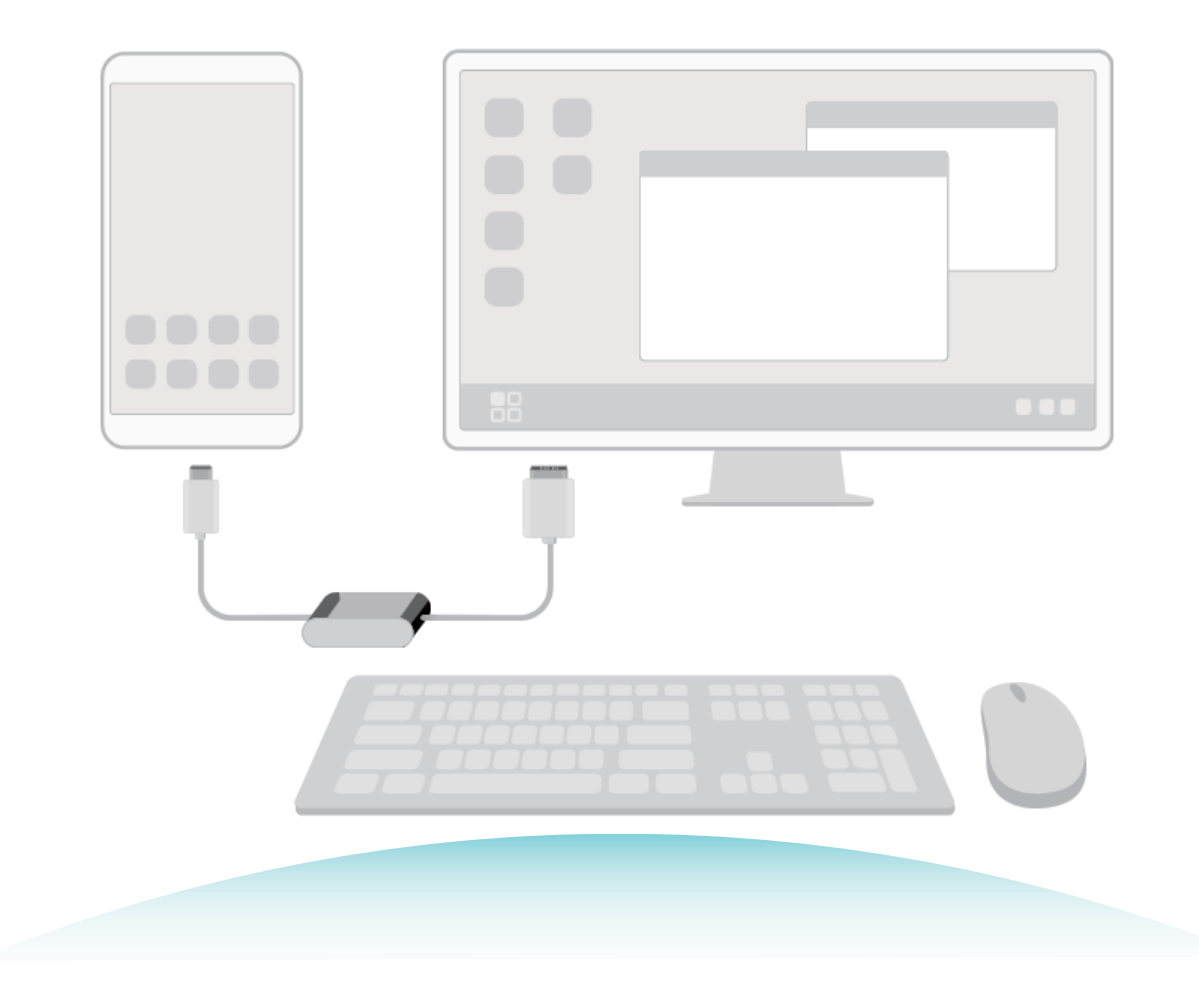

#### Projicera enhetens skärm på en extern bildskärm

**Skrivbordslayout**: Visa innehåll på enheten i en skrivbordslayout. Peka på signalstatusikonen i statusfältet för att öppna meddelandecentralen; peka på tiden för att öppna kalendern; eller peka på navigeringsikonerna på skärmen som du skulle gjort i navigeringsfältet.

Flera fönster: När du arbetar med någonting viktigt kan du öppna mer än ett fönster så att du kan göra hänvisningar mellan dokument och öka din produktivitet.

**Filhantering**: Hantera dina filer på ett enkelt sätt. Du kan spara filer på skrivbordet, skapa nya filer eller mappar och byta namn eller radera filer.

**Snabbsökning**: Hitta filer på ett ögonblick. Sök efter dokument, multimediefiler och starta menyappar från sökfältet i startmenyn.

Ändra skrivbordets bakgrundsbild: Ett inspirerande skrivbord kan få dig på bra humör och öka din produktivitet. Högerklicka med musen på skrivbordet för att byta bakgrundsbild på skrivbordet.

**Skapa appgenvägar**: Vill du öppna en app snabbt från skrivbordet? Från startmenyn kan du peka på och hålla kvar en app och sedan dra den till skrivbordet för att skapa en genväg. Du kan också högerklicka på appikonen och välja Skicka till skrivbord för att skapa en appgenväg.

**Ljud ut**: Vill du ändra ljudutgångsenhet? Du kan välja den externa bildskärmen eller din enhet som en ljudutgångsenhet.

Konferens med stor skärm: Du kan projicera en PPT på en stor skärm. Med pekplattan,

laserpekaren och en fluorescerande penna som stöds samtidigt, kan du skriva direkt på PPT när den projiceras på den stora skärmen för att göra din presentation mer levande.

**Snabb approjektion**: På din enhet pekar och håller du på en appikon. När projektionsmenyn visas, kan du projicera appen till den stora skärmen och öppna appen.

Separat hantering av skärmar: När du använder den externa skärmen för arbete, kan du använda chattappar på Internet eller svara på samtal på din enhet. Den stora skärmen kan också användas för audiovisuell underhållning.

### Huawei Share

#### Huawei Share: Ett bättre sätt att dela filer

Hur delar jag snabbt till appar, överför bilder och filer mellan min enhet och andra mobila enheter, eller mellan din enhet och datorer? Med Huawei Share kan du snabbt dela appar och överföra filer trådlöst mellan telefonen, surfplattan och datorn.

Huawei Share stöder dataöverföring mellan följande enheter:

- Mellan mobiltelefoner och surfplattor: Du kan använda Huawei Share för att dela foton och filer på din enhet med andra telefoner eller surfplattor. Tryck och håll på de foton och filer du vill dela och välj sedan Huawei Share från delningsalternativet, för en enkel och lätt delningsprocess utan att en massa mobildata förbrukas.
- Mellan din enhet och datorer (PC eller Mac): Du kan använda Huawei Share för att dela foton och filer på enheten med din dator och du kan också redigera foton på din enhet med hjälp av en dator. Tack vare Huawei Share behöver du inte ens en USB-kabel för dataöverföringar mellan din enhet och dator.
  - Men både enheten och datorn måste vara anslutna till samma nätverk (till exempel till samma Wi-Fi-nätverk).

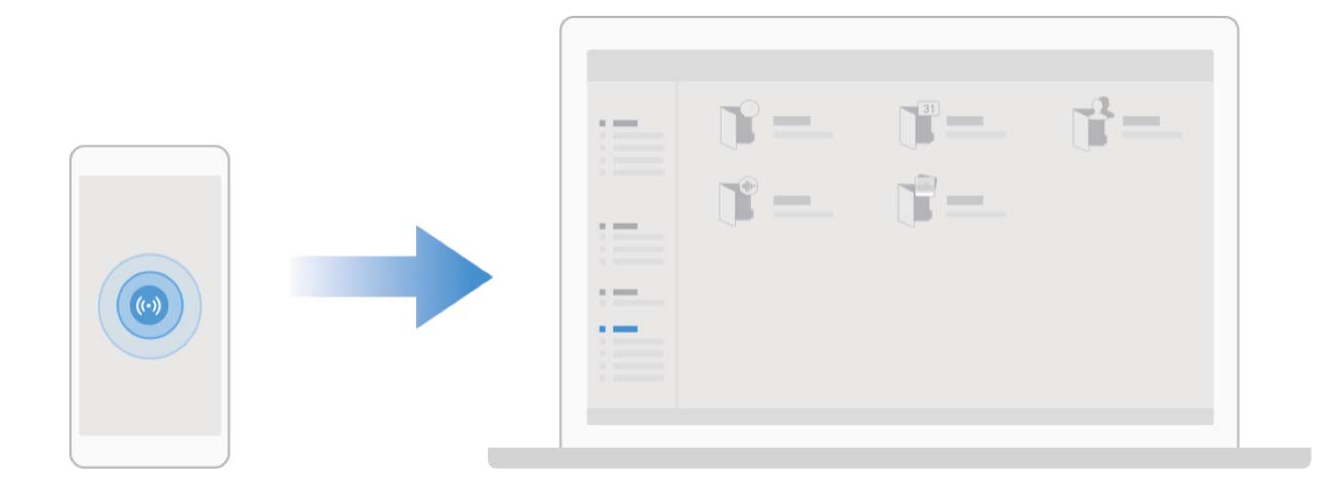

#### Använd Huawei Share för att snabbt dela filer mellan Huawei-enheter

Du kan använda Huawei Share för att snabbt överföra foton, videor och andra filer mellan Huaweienheter. Huawei Share använder Bluetooth för att upptäcka närliggande Huawei-enheter och använder sedan Wi-Fi Direct för att snabbt överföra filer utan att använda mobildata.

*i* Huawei Share använder Wi-Fi och Bluetooth för att överföra data. När Huawei Share är aktiverat aktiveras både Wi-Fi och Bluetooth automatiskt.

**Använda Huawei Share för att skicka filer**: Välj de filer som du vill dela och peka sedan på **Dela**. Om du vill skicka filer, väljer du mottagningsenheten från listan över närliggande enheter och bekräftar.

#### Använda Huawei Share för att ta emot filer: Svep nedåt från statusfältet för att öppna

meddelandepanelen och peka sedan på <sup>((•))</sup> för att aktivera Huawei Share. Peka på **Acceptera** när ett filöverföringsmeddelande visas. Mottagna filer sparas som standard i **Filer**s **Huawei Share** mapp. Ingen bekräftelse krävs om de två Huawei-enheterna är inloggade med samma HUAWEI-ID.

#### Överför filer mellan din enhet och dator med Huawei Share

Vill du snabbt överföra bilder och videoklipp från din enhet till din dator (Windows PC eller Mac)? Huawei Share gör det enklare än någonsin utan att behöva en USB-kabel.

#### Från din enhet till din Windows PC

- **1** Till att börja med, se till att enheten är ansluten till samma nätverk (till exempel samma Wi-Finätverk) som din dator.
- 2 Öppna Sinställningar på din enhet, öppna Enhetsanslutning > Huawei Share, aktivera sedan Huawei Share och Datordelning.
- **3** På samma skärm ska du kontrollera och registrera **Namn som visas på datorer** och sedan trycka på **Verifiering av datorer** för att visa och registrera användarnamnet och lösenordet.
- 4 På din Windows-PC öppnar du Dator > Nätverk, dubbelklickar på Namn som visas på datorer och anger användarnamnet och lösenordet som du angav i föregående steg. Mapparna Internlagring eller Album på din enhet visas sedan på datorn.

Innehållet i dessa mappar sparas inte automatiskt på din Windows-dator, men kan nås, kopieras och sparas lokalt efter behov på datorn.

**5** Du kan också redigera filerna eller bilderna i Internlagring eller Album på din Windows-dator, och ändringarna kommer automatiskt att synkroniseras med din enhet. Om du redigerar filer eller foton på din enhet kommer ändringarna också att synkroniseras med din dator på samma sätt.

#### Från enheten till din Mac

- **1** Till att börja med, se till att enheten är ansluten till samma nätverk (till exempel samma Wi-Finätverk) som din dator.
- 2 Öppna Inställningar på din enhet, öppna Enhetsanslutning > Huawei Share, aktivera sedan Huawei Share och Datordelning.
- **3** På samma skärm ska du kontrollera och registrera **Namn som visas på datorer** och sedan trycka på **Verifiering av datorer** för att visa och registrera användarnamnet och lösenordet.
- 4 På din Mac öppnar du Hitta > öppna > Nätverk, dubbelklicka på Namn som visas på datorer, välj att registrera ett användarkonto och ange användarnamnet och lösenordet du registrerade i föregående steg. Mapparna Internlagring eller Album visas sedan på din Mac.
  - Innehållet i dessa mappar sparas inte automatiskt på din Mac, men kan nås, kopieras och sparas lokalt efter behov på datorn.
- **5** Du kan också redigera filerna eller bilderna i Internlagring eller Album på din Mac, och ändringarna kommer automatiskt att synkroniseras med din enhet. Om du redigerar filer eller foton på din enhet kommer ändringarna också att synkroniseras med din Mac på samma sätt.
- (j) Den här funktionen stöds på Mac-datorer som kör iOS 10.8 eller senare.

#### Utskrift med en pekning med Huawei Share

Hur skriver jag snabbt ut resefotografier, arbetsfiler eller barns läxor från min enhet? Upplev enkelheten med utskrift med en pekning med Huawei Share.

- Huawei Share stöder nu utskrift med en pekning för bilder och PDF-filer.
  - För en lista över skrivare som stöds, tryck på **Läs mer** i Huawei Share (öppna genom att trycka på ikonen Dela på den bild eller PDF-fil du vill dela), dra åt vänster på skärmen och tryck sedan på **Vilka skrivare stöds?** för att se listan.

Huawei Shares utskrift med en pekning är praktisk och lätt att använda. För att börja använda funktionen, dra ner från statusfältet för att visa alla genvägar och aktivera **Huawei Share**, följ sedan stegen nedan för att parkoppla med olika typer av skrivare:

#### • Wi-Fi-skrivare/Wi-Fi Direct-skrivare:

- **1** Slå på skrivaren och se till att den ansluts till samma nätverk som enheten eller att Wi-Fi Direct är aktiverat.
- **2** Förhandsgranska filen du vill skriva ut på enheten och tryck sedan på **Dela**. När skrivaren har upptäckts trycker du på dess namn och justerar specifikationerna på förhandsgranskningsskärmen. Tryck sedan på **SKRIV UT** för att skriva ut.
- **Bluetooth-skrivare**: Slå på skrivaren, förhandsgranska filen du vill skriva ut på enheten och tryck sedan på **Dela**. När skrivaren har upptäckts trycker du på dess namn och justerar specifikationerna på förhandsgranskningsskärmen. Tryck sedan på **SKRIV UT** för att skriva ut.
  - *i* När du parkopplar Bluetooth-skrivaren för första gången börjar du med att se till att enheten kan hitta skrivaren och trycker sedan på skrivarens strömbrytaren i 1 sekund för att parkoppla.

# Säkerhet och sekretess

### Ansiktsupplåsning

### Ta bort ansiktsdata

On du inte längre använder ansiktsupplåsning eller du vill registrera dina ansiktsdata igen kan du ta bort tidigare ansiktsdata.

Öppna **Inställningar**, gå till **Säkerhet & sekretess** > **Ansiktsigenkänning**, följ anvisningarna på skärmen och ange lösenordet för låsskärmen och tryck sedan på **Ta bort ansiktsdata** och följ instruktionerna på skärmen för att ta bort dina tidigare ansiktsdata.

- Ansiktsdata raderas om du återställer alla inställningar, återställer enheten till fabriksinställningarna eller ställer av lösenordet.
  - Ansiktsdata kommer inte att raderas efter en HOTA-uppdatering.

### Fingeravtryck

# Fingeravtrycksigenkänning: Njut av snabbare navigering och förbättrad säkerhet

Fingeravtrycksigenkänning låter dig inte bara låsa upp enheten snabbare, det ger även extra säkerhet till din personliga information.

Du kan använda fingeravtryck för att:

- Låsa upp skärmen med en enda pekning: Vill du undvika besväret med att använda PIN-koder och mönster för att låsa upp din skärm? Använd ditt fingeravtryck för att låsa upp skärmen snabbt och säkert med en enda pekning.
- Öppna dina privata filer: Rädd för att glömma ditt lösenord för Bankfack eller applås eller att det faller i händerna på någon du inte litar på? Ange fingeravtrycksåtkomst för Bankfack och applås för att hålla dina filer och appar säkra och tillgängliga endast för dig.

### Använd fingeravtrycksgenvägar för att använda enheten snabbare

Kan du inte nå slutarknappen för att ta ett foto eller vill du ha ett snabbare sätt för att svara på ett samtal eller stänga av ett larm? Du kan använda en av dina fingertoppar för att snabbt ta foton och svara på samtal med fingeravtryckssensorn. Ingen fingeravtrycksbekräftelse krävs.

Öppna **Inställningar**, och gå till **Säkerhet & sekretess** > **Fingeravtrycks-ID**. Härifrån kan du aktivera fingeravtrycksgenvägar för följande funktioner:

- Ta ett foto eller spela in en video: Från sökarskärmen i kameran, tryck och håll kvar på fingeravtryckssensorn, för att ta ett foto eller en video.
- Svara på ett samtal: Peka och håll kvar på fingeravtryckssensorn för att svara på ett samtal.

- Slå av ett larm: Peka och håll kvar på fingeravtryckssensorn för att tysta ett larm.
- Visa meddelandepanelen: När skärmen är i stående vy sveper du nedåt på fingeravtryckssensorn för att visa meddelandepanelen, pekar två gånger för att rensa meddelanden och sveper uppåt för att stänga meddelandepanelen.
- Bläddra bland bilder: När du visar foton i helskärmsläge kan du svepa åt vänster eller höger på fingeravtryckssensorn för att bläddra mellan bilder.

#### Använda ett fingeravtryck för att snabbt komma åt privat information

Trött på att behöva ange ett lösenord varje gång du vill komma åt privat information i Bankfack eller i en låst app? Du kan använda ditt fingeravtryck för att snabbt få tillgång till din privata information. Den här metoden är praktisk och säker.

- 1 Öppna 🖾 Inställningar.
- 2 Gå till Säkerhet & sekretess > Fingeravtrycks-ID > Fingeravtryckshantering.

Nu kan du:

- Använda ett fingeravtryck för att komma åt Bankfack: Öppna Eiler och peka på Bankfack, du kan sedan komma åt bankfacket med ditt fingeravtryck.
- Använda ett fingeravtryck för att få tillgång till appar som är låsta av Applås: Nu kan du öppna låsta appar på din startsida med ditt fingeravtryck.

### Aktivera eller avaktivera platstjänster

Efter att du har fått behörighet för platsinformation kan appar när som helst hämta din plats. Om din platsinformation erhålls av en skadlig app kan du vara i risk för skada eller bedrägeri. Du kan aktivera eller avaktivera platstjänster efter behov och regelbundet övervaka och hantera de tillåtna behörigheterna för dina appar för att skydda din sekretess och säkerhet.

Aktivera eller avaktivera platstjänster: Öppna Inställningar, gå till Säkerhet & sekretess > Platsåtkomst, och aktivera eller avaktivera Kom åt min plats. När platstjänster är aktiverade kan du även ställa in lämpligt positioneringsläge. När platstjänster är avaktiverade, förutom för förinstallerad programvara (såsom Hitta min enhet) kommer din enhet att stoppa alla appar och tjänster från att samla in och använda din platsinformation. Systemet kommer att be dig aktivera platstjänster när du försöker använda dessa appar.

- Funktionerna kan variera beroende på operatör.
  - Huawei använder endast platsdata för att ge dig nödvändiga funktioner och tjänster, inte för att identifiera och samla in din privata information.

**Ställa in positioneringshjälp inomhus**: Öppna **Inställningar**, gå till **Säkerhet & sekretess** > **Platsåtkomst** > **Avancerade inställningar** och aktivera eller avaktivera Wi-Fi- och Bluetooth-skanning. Skanning av Wi-Fi-nätverk och Bluetooth-enheter förbättrar exaktheten för positionering inomhus.

### Aktivera app-lås

App-låset låter dig ställa in ett lösenord för viktiga appar. När du har startat om enheten eller låser upp skärmen kommer du att vara tvungen att ange ditt App-låslösenord när du öppnar dessa appar. App-lås lägger till ett extra skydd på din privata information och förhindrar obehörig åtkomst till viktiga appar på din enhet.

**Aktivera app-lås**: Öppna **Sikerhet & sekretess > Applås**. När du först öppnar App-lås väljer du **Lösenord för låsskärm** eller **Anpassad PIN-kod** som ditt **Applås** verifieringslösenord. Ange ditt lösenord och aktivera för de appar som du vill låsa på skärmen **Applås**.

Om du har konfigurerat ett fingeravtryck och ansiktsigenkänning för att låsa upp enheten och öppnar App-lås för första gången följer du anvisningarna på skärmen för att länka ditt fingeravtryck och ansikte till app-lås för att låsa upp appen.

Ange ditt lösenord för app-lås: Tryck på 🐯 på skärmen Applås och tryck sedan på Lösenordstyp. Välj Lösenord för låsskärm eller Anpassad PIN-kod.

Om du anger fel lösenord fem gånger i rad när du loggar in på App-lås låser sig enheten i en minut. Försök igen efter en minut. Om du anger fel lösenord ytterligare tre gånger i rad måste du vänta 10 minuter för att kunna låsa upp igen.

# Säkerhetskopiera och återställa

## Återställa enheten

Om enhetens hastighet börjar sakta ner på grund av att cacheminnen och återstående filer ackumulerats under lång tid, kan du återställa enheten till att helt radera dessa cachefiler och återställa enhetens fabriksinställningar.

**Återställ nätverksinställningar**: Detta kommer att återställa Wi-Fi, mobila datanätverk och Bluetooth-inställningar, inklusive hotspotkoppling och Bluetooth-parkopplingsinformation. Det kommer inte att ändra andra inställningar på enheten eller radera några data eller filer.

Öppna Inställningar, gå till System > Återställ > Återställ nätverksinställningar, peka på Återställ nätverksinställningar, och följ anvisningarna på skärmen för att återställa inställningarna. Återställ alla inställningar: Detta återställer enhetens ursprungliga nätverksinställningar, fingeravtrycksdata, ansiktsdata och lösenord för låsskärm. Det återställer inte inställningarna för Hitta min enhet eller HUAWEI-ID, och det kommer inte heller att radera några data eller filer.

Öppna Inställningar, gå till System > Återställ > Återställ alla inställningar, peka på Återställ alla inställningar, och följ anvisningarna på skärmen för att återställa inställningarna.

Återställ fabriksinställningar: Det här tar bort alla data i enhetens minne och lagring, inklusive dina kontoinställningar, systeminställningar, appinställningar och data, installerade appar, musik, bilder och dokument och återställer enheten till sina ursprungliga fabriksinställningar. Säkerhetskopiera dina data innan du återställer enheten till fabriksinställningarna.

Öppna Inställningar, gå till System > Återställ > Återställ telefonen, peka på Återställ telefonen, och ange lösenordet för skärmupplåsning (om det finns) och följ anvisningarna på skärmen för att återställa inställningarna.

# Säkerhetskopiering av data med delade mappar till din dator eller NAS-enheter hemma

Har du lagrat viktiga data, bilder eller stora filer på din enhet? Du kan säkerhetskopiera dina data till en dator eller NAS-enhet hemma, genom att använda en delad mapp för att förhindra förlust av data och frigöra lagringsutrymme på enheten.

Öppna Inställningar, gå till System > Säkerhetskopiera och återställ > Databackup > Extern Iagring > Delad mapp, och peka på Skanna efter delade mappar. När enheten har upptäckt datorer eller NAS-enheter på samma nätverk genom Wi-Fi-skanning, pekar du för att komma åt en enhet och lägga till dess delade mapp. Peka sedan på SÄKERHETSKOPIERA, välj de data som du vill säkerhetskopiera i Välj data och peka på Skrh.kop. Du kan peka på :> Kryptering av säkerhetskopiering > Kryptera säkerhetskopior för att aktivera Kryptering av säkerhetskopiering på sidan för säkerhetskopiering, och sedan ange ett lösenord vid uppmaning. Lösenordet kommer att användas när du vill återställa filer senare. Kom alltid ihåg ditt lösenord för säkerhetskopiering eller ange säkerhetsfrågor för att komma ihåg lösenordet, eftersom du inte kommer att kunna hämta de säkerhetskopierade filerna utan det.

# Wi-Fi och nätverk

### Wi-Fi

### Ansluta till Wi-Fi

Genom att ansluta enheten till ett Wi-Fi-nätverk, kan du effektivt spara mobildata.

För att förhindra eventuella säkerhetsrisker (t.ex. obehörig åtkomst till dina personuppgifter och finansiell information), iaktta alltid försiktighet vid anslutning till offentliga Wi-Fi-nätverk.

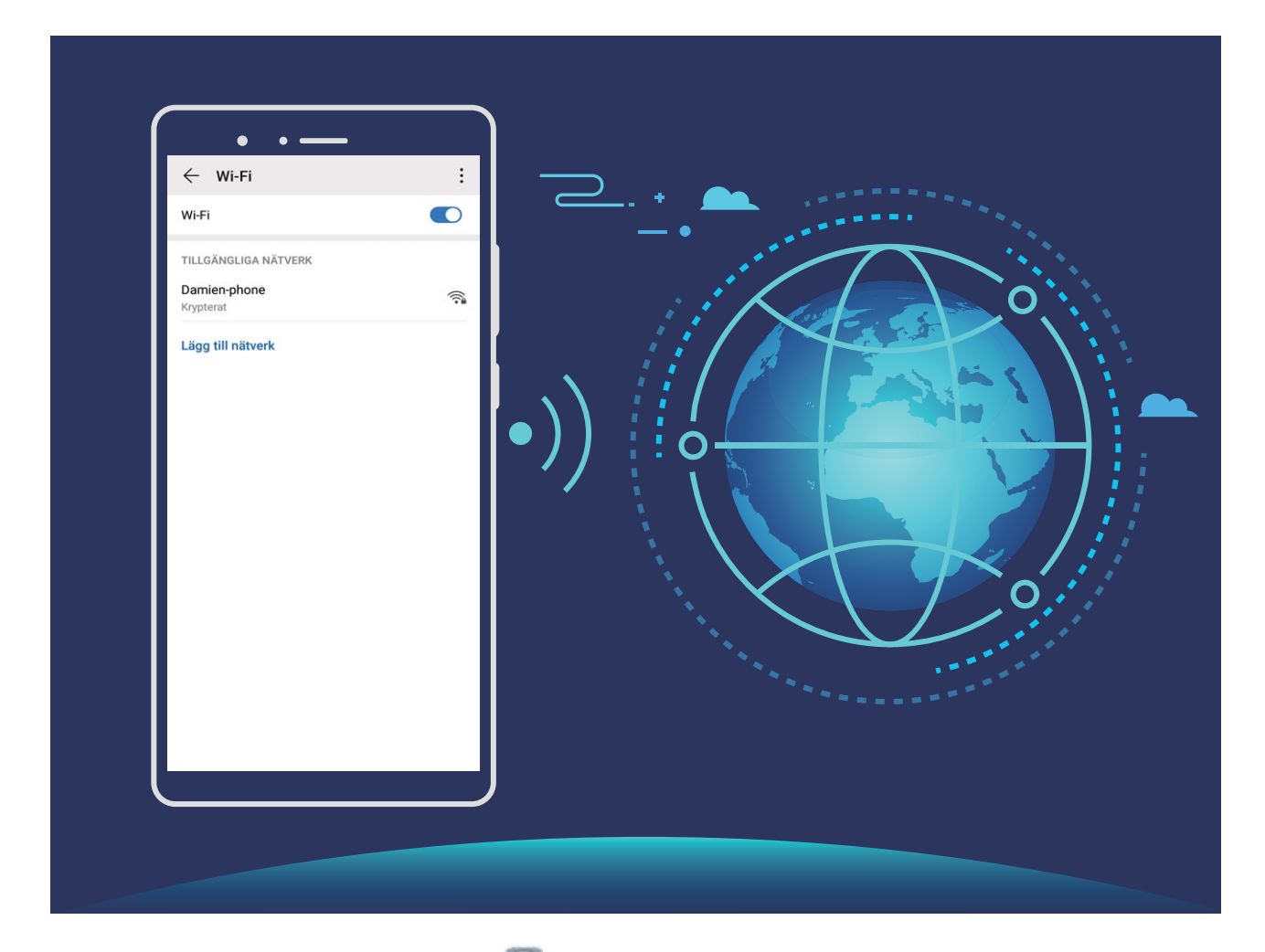

Ansluta till ett Wi-Fi-nätverk: Öppna Inställningar, gå till Trådlöst och nätverk > Wi-Fi, och aktivera Wi-Fi. Peka på ett Wi-Fi-nätverk för att komma åt det och ange nätverkets lösenord eller slutför autentiseringen om det behövs. Alternativt kan du bläddra till nedre delen av menyn, peka på Lägg till nätverk och följa instruktionerna på skärmen för att lägga till en nätverkssurfzon genom att ange dess namn och lösenord.

### Överföra data med Wi-Fi Direct

Med Wi-Fi Direct kan du snabbt överföra data mellan Huawei-enheter. Wi-Fi Direct är snabbare än Bluetooth och kräver inte att enheterna är parkopplade. Metoden passar bättre vid överföring av stora filer över korta avstånd.

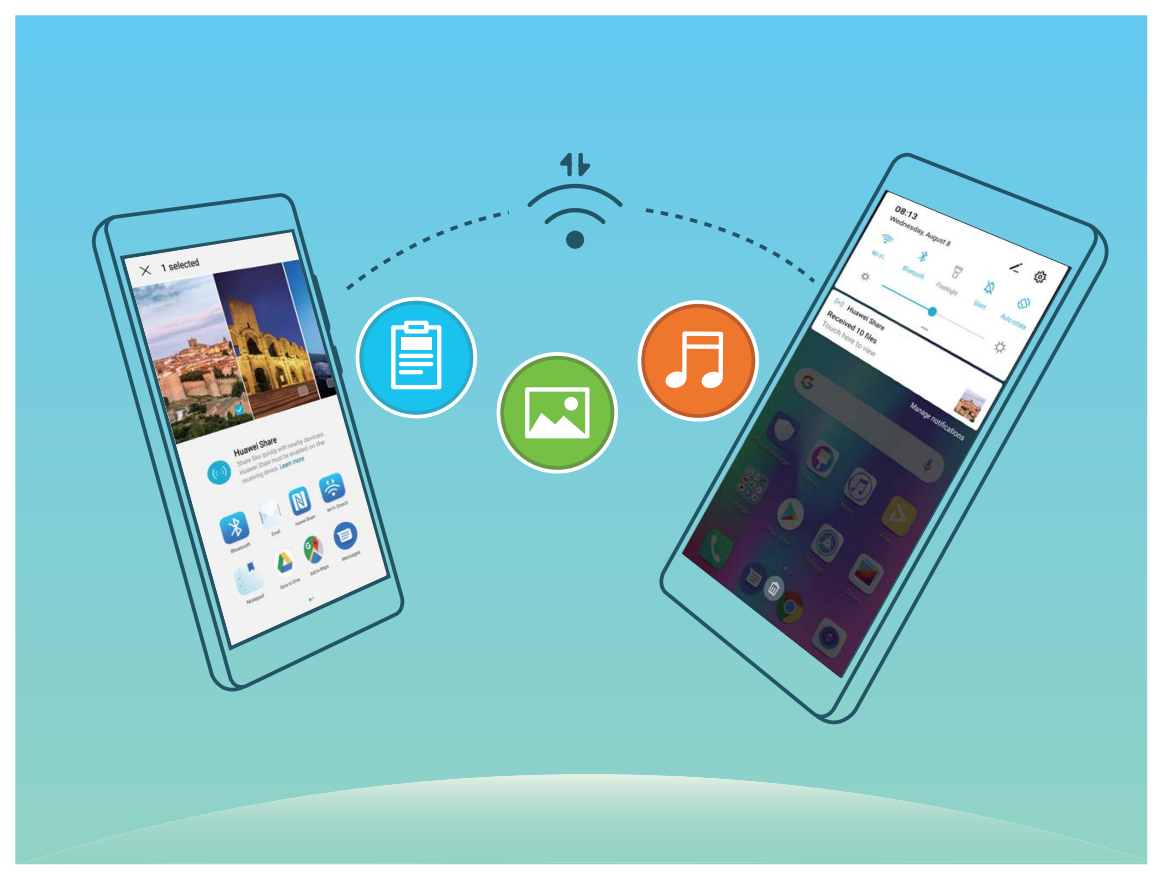

Skicka filer med Wi-Fi Direct: Öppna Filer, peka och håll kvar på filen du vill skicka och gå till Mer > Dela > Wi-Fi Direct. När en annan enhet upptäcks pekar du på enhetens namn för att upprätta en anslutning och börja filöverföringen.

Ta emot filer med Wi-Fi Direct: Aktivera Wi-Fi. Peka på > Wi-Fi Direct på skärmen för Wi-Fiinställningar för att aktivera identifiering. När du får en avisering om en inkommande fil pekar du på Acceptera för att starta överföringen. Den mottagna filen sparas som standard under Filer i mappen Wi-Fi Direct.

#### Aktivera och inaktivera Wi-Fi+

- Enheten ansluts automatiskt till det optimala nätverket som finns tillgängligt efter att Wi-Fi+ är aktiverat.
  - Wi-Fi+ kan automatiskt växla till ditt mobildatanät, beroende på styrkan på Wi-Fi+ -signaler i ditt område. Observera att om du använder mobildata för att ladda ned eller titta på videor och andra stora filer, kan det medföra extra kostnader för dataanvändning. Köp en lämplig dataplan för att undvika orimligt höga dataavgifter.
  - När Wi-Fi+ är aktiverat, kan enheten automatiskt byta till ett Wi-Fi-nätverk även om Wi-Fi är avstängt, när det upptäcker ett fungerande Wi-Fi-nätverk som du tidigare har anslutit till.

# Appar och meddelanden

# Tvillingapp: Logga in samtidigt på två konton för sociala media samtidigt

Har du någon gång önskat att du kunde logga in på två WeChat- och Facebook-konton på Telefon utan att behöva byta mellan dem hela tiden? Tvillingapp gör att du kan logga in på två WeChat- och Facebook-konton samtidigt, så att du kan hålla ditt arbete och privatliv separerat.

Funktionen Tvillingapp fungerar bara med WeChat, QQ, LINE, Facebook, Snapchat, WhatsApp och Messenger. Ladda ned de senaste versionerna av dessa appar innan du använder den här funktionen.

Öppna Sinställningar. Gå till Appar > Tvillingapp och aktivera Tvillingapp för WeChat, QQ, LINE, Facebook, Snapchat, WhatsApp eller Messenger efter behov.

När Tvillingapp är aktivt visas två appikoner för WeChat, QQ, LINE, Facebook, Snapchat, WhatsApp eller Messenger på startskärmen. Det innebär att du kan logga in på två konton samtidigt. Peka och håll kvar på ikonen för tvillingapp på startskärmen för att snabbt avaktivera Tvillingapp.

# Ljud och bildskärm

### Konfigurera ljudinställningarna

När du tittar på filmer eller spelar spel växlar enheten automatiskt till stereoljud för att förbättra ljudupplevelsen. Du kan också justera inställningar för ringsignal och ljudpåminnelser för att passa olika tillfällen.

Justera systemvolymen: Tryck på en volymknapp och svep för att justera mediavolymen. Alternativt

kan du peka på 🥸 för att visa ljudinställningsskärmen och justera volymen för ringsignal, media och larm därifrån.

- Du kan även justera volymen i systeminställningarna. Öppna Inställningar, peka på Ljud och svep för att justera volymen.
- Peka på Standard volymknappskontroll och välj Ringsignalvolym på ljudinställningsskärmen. Du kan nu använda volymknapparna för att justera ringsignalsvolymen.

Växla mellan ljudläge, vibrationsläge och tyst läge: Svep nedåt från statusfältet för att öppna

meddelandepanelen. Peka på 🗘 för att växla mellan lägena **Ljud**, **Tyst** och **Vibration**.

Aktivera ljud för tangentbord och meddelanden: Öppna Sinställningar och gå till Ljud > Fler ljudinställningar för att aktivera eller avaktivera tangentbordsljud, skärmbildsljud och vibration vid skärmpekningar.

Ställ in din enhet på Tyst läge: Från skärmen Ljud ska du aktivera Tyst läge och sedan aktivera Vibrera i tyst läge. Nu tänds skärmen och enheten vibrerar när du tar emot inkommande samtal.

Anpassa din ringsignal och ditt meddelandeljud: Välj en ringsignal eller ett meddelandeljud från skärmen Ljud efter personliga preferenser.

Avaktivera uppstartsljud: Gå till Ljud > Fler ljudinställningar och aktivera Ljud för påslag.

### Använda genvägar för åtkomst till ofta använda funktioner

Peka och håll kvar på en appikon för att visa en meny med ofta använda funktioner för snabbåtkomst. Du kan även peka och hålla kvar på en funktion och dra den till startsidan för att skapa en genväg.

Om du pekar och håller kvar på en appikon och en genväg inte skapas har appen inte stöd för genvägar på startsidan.

**Snabbåtkomst till ofta använda appfunktioner**: Peka och håll kvar på en appikon på startsidan och peka sedan på en ofta använd funktion för åtkomst till den. Varje app har stöd för upp till fyra ofta använda funktioner. De är förinställda av appen och kan inte ändras. För att ta en selfie ska du till exempel peka och hålla kvar på kameraikonen och sedan peka på **Selfie** i popup-menyn.

Lägga till genvägar på startsidan: Peka och håll kvar på en appikon på startsidan för att visa menyn. Peka och håll kvar på önskad funktion och dra den sedan till startsidan för att skapa en genväg. Du kan till exempel lägga till en genväg för kamerans selfiefunktion för snabbåtkomst till selfiekameran.

# Lagring

### Aktivera minnesrensning

Din enhet kan sakta ned med tiden när lagringsutrymmet blir mindre. Använd minnesrensning för att frigöra lagringsutrymme, förbättra systemets prestanda och låta din enhet fungera smidigt.

Öppna **Telefon-hanterare**, tryck sedan på **Rensa** för att rensa minnet och radera cache-minnet för att optimera prestanda. Om ditt lagringsutrymme fortfarande är lågt, utför en djuprensning för att frigöra ytterligare lagringsutrymme.

## **Smart assistans**

### Få tillgång till enhetens funktioner oavsett var du befinner dig med Navigeringsdockan

För att stänga en app eller återgå till startsidan måste du använda navigeringsfältet längst ner på enheten. Du kan aktivera navigeringsdockans funktion på din enhet för att undvika att använda navigeringsknapparna och använda din enhet bekvämt med en hand.

Öppna Sinställningar. Gå till System > Systemnavigering > Navigeringsdockning och aktivera Navigeringsdockning. Navigeringsdockan visas på skärmen. Du kan dra den till önskad position. Navigeringsdockan kan utföra följande åtgärder:

- Tillbaka: Peka på Navigeringsdockan en gång för att gå tillbaka ett steg, eller peka två gånger för att gå tillbaka två steg.
- Startsida: Peka och håll kvar på Navigeringsdockan och släpp den sedan för att återgå till startsidan.
- Visa appar i bakgrunden: Peka och håll kvar på Navigeringsdockan och svep sedan åt vänster eller höger för att visa alla appar som körs i bakgrunden.

# System

### Ändra inmatningsmetoden

Du kan ändra inmatningsmetoden på din enhet efter önskemål.

Byta inmatningsmetod: Öppna Inställningar, öppna System > Språk & inmatning > Standardtangentbord och välj en inmatningsmetod.

### Tillgänglighet

### Aktivera TalkBack för att få innehåll på skärmen uppläst

Din enhet läser högt innehållet på den skärmen du berör, väljer eller aktiverar, vilket hjälper dig att interagera med enheten när du inte tydligt kan läsa innehållet på skärmen.

- 1 Öppna Inställningar och öppna Smart assistans > Tillgänglighet > TalkBack > 🔅 för att öppna skärmen för TalkBack-inställningar.
- 2 Aktivera **TalkBack** och tryck på **OK**. Enheten startar en handledning när du aktiverar TalkBack för

första gången. Om du behöver lyssna på handledningen igen ska du peka på 🐯 , öppna inställningsskärmen för TalkBack och starta handledningen.

**3** Tryck på <sup>(2)</sup> och aktivera **Upptäck genom beröring**. Din enhet läser upp innehåll som du pekar på.

Du kan ha aktiverat TalkBack av misstag. För att avaktivera TalkBack ska du trycka in och hålla kvar Volym-upp och -nedknapparna i minst tre sekunder, eller trycka in och hålla kvar på strömbrytaren tills enheten vibrerar och sedan peka på skärmen med två fingrar i minst tre sekunder.

### Aktivera färgkorrigering

Färgkorrigering gör det möjligt för enheten att kompensera för färgblindhet.

När färgkorrigering är aktiverad kan användare med normal färgsyn ha svårigheter att se vissa färger.

Öppna Inställningar, öppna Smart assistans > Tillgänglighet > Färgkorrigering, aktivera sedan Färgkorrigering. Peka på Korrigeringsläge för att välja önskat färgkorrigeringsläge.

### Allmänna inställningar

### Ställ in systemdatum och tid

Om du reser utomlands eller byter SIM-kort, visar enheten automatiskt datum och tid som tillhandahålls av det lokala mobilnätverket. Du kan även justera tid och datum manuellt, byta tidsformat eller ställa in dubbla klockor på låsskärmen.

- Öppna 🥘 Inställningar och öppna System > Datum & tid. Här kan du:
- Ändra datum och tid: Aktivera Ställ in automatiskt för att synkronisera enhetens datum och tid enligt ditt mobilnätverk. Inaktivera Ställ in automatiskt för att manuellt ange datum och tid.
- Ändra tidzon: Aktivera Ställ in automatiskt för att synkronisera enhetens tidzon enligt ditt mobilnätverk. Inaktivera Ställ in automatiskt för att ställa in tidszonen manuellt.
- Ställ in tidsformatet: Aktivera 24-timmarsformat för att ställa in tidsformatet på 24 timmar. Inaktivera 24-timmarsformat för att ställa in tidsformatet på 12 timmar.
- Ställ in dubbla klockor på låsskärmen: Vid roaming utanför ditt hemland, visar enheten automatiskt datum och tid som tillhandahålls av det lokala mobilnätverket. Aktivera Dubbel klocka and set Hemort för att visa dubbel klocka på din låsskärm. En klocka visar lokal tid och den andra klockan visar tiden i ditt hemland.

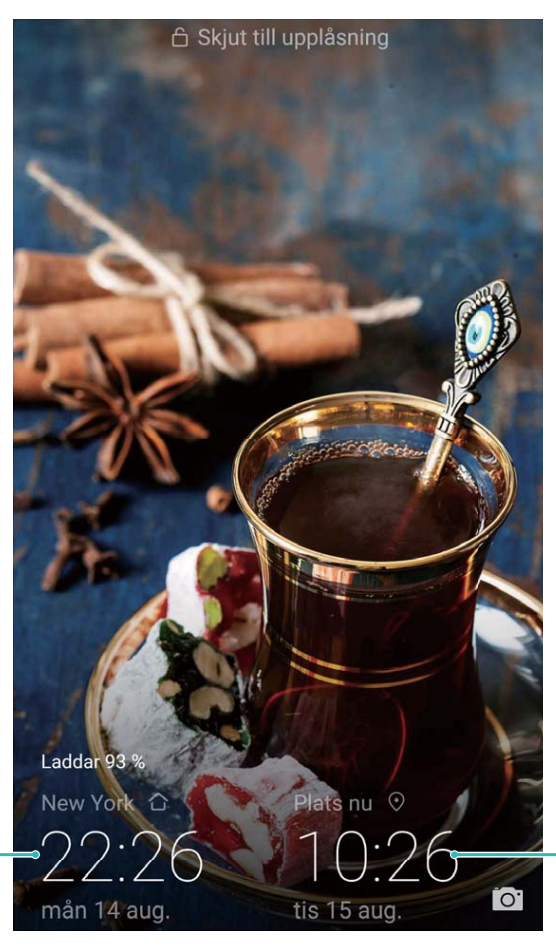

Tid och datum i din valda stad-

Datum och tid från nätverket

### Skriv ut dokument och foton från enheten

Anslut din enhet till en skrivare via Wi-Fi för att enkelt skriva ut dokument och foton.

- Med Mopria kan du skriva ut direkt från enheten till en Mopria-certifierad skrivare. Skrivaren ansluts till enheten via Wi-Fi.
  - Om skrivaren inte är Mopria-certifierad ska du kontakta skrivarens tillverkare för att få en plugin för din modell.
- 1 Anslut enheten och skrivaren till samma Wi-Fi-nätverk.

• Ansluta till skrivarens trådlösa surfzon: Om skrivaren har en trådlös surfzon ska du följa instruktionerna i skrivarhandboken för att aktivera den trådlösa surfzonen och ange ett

lösenord. Öppna **Inställningar** på enheten och gå till **Trådlöst och nätverk** > **Wi-Fi**. Aktivera **Wi-Fi**, välj skrivarens trådlösa surfzon och följ sedan instruktionerna på skärmen för att upprätta anslutningen.

Ansluta via Wi-Fi Direct: Om din skrivare stöder Wi-Fi Direct ska du följa instruktionerna i

skrivarhandboken för att aktivera den här funktionen. Öppna 🙆 Inställningar på enheten

och gå till **Trådlöst och nätverk** > **Wi-Fi**. Aktivera **Wi-Fi**, peka på > **Wi-Fi Direct** och välj sedan skrivaren i listan med upptäckta enheter.

- Ansluta till routern: Aktivera Wi-Fi på skrivaren och anslut till din router hemma. Öppna Inställningar på enheten och gå till Trådlöst och nätverk > Wi-Fi. Aktivera Wi-Fi, välj routern och följ sedan instruktionerna på skärmen för att slutföra inställningarna.
- 2 Öppna Inställningar. Gå till Enhetsanslutning > Utskrifter > Standardskrivartjänst och kontrollera att Standardskrivartjänst är aktiverat. Välj en skrivare från sökresultaten och följ instruktionerna på skärmen för att lägga till en skrivare manuellt.
- **3** Nu kan du skriva ut direkt från enheten:
  - Skriva ut en bild: Gå till Galleri. Öppna bilden som du vill skriva ut, gå till Mer > Skriva ut/ exportera till PDF och följ sedan instruktionerna på skärmen för att skicka bilden till skrivaren.
  - Skriva ut en webbsida: I webbläsaren öppnar du webbsidan som du vill skriva ut och väljer sedan utskriftsalternativet i menyn.
  - **Skriva ut ett dokument**: Öppna dokumentet som du vill skriva ut i en produktivitetsapp och välj utskriftsalternativet i menyn.
  - Skriva ut en anteckning: Öppna Anteckningar. Öppna anteckningen som du vill skriva ut, gå till Skriv ut och följ sedan instruktioner på skärmen för att skicka anteckningen till skrivaren.

#### Visa minnes- och lagringsstatus

Osäker på hur mycket minne och lagring du har kvar efter att du använt enheten länge? Du kan visa enhetens minne och lagringsinformation så att du kan övervaka minnets och lagringens användning och bestämma om du ska göra en rensning.

i Alla enheter stöder inte mikroSD-kort.

Öppna Inställningar, och peka på Lagring för att visa minnesanvändningen och frigöra mer utrymme när det är lämpligt, baserat på tillgängligt lagringsutrymme.

Städa utrymme (rekommenderat): Om du väljer RENSA, kan du se användarinformationen för appar. Baserat på skanningsresultatet, kan du också manuellt städa upp systemet enligt vad som rekommenderats eller ange objekt som ska städas upp.

# **Systemuppdatering**

### Uppdatera enhetssystemet online

Din enhet uppmanar dig att ladda ner och installera en systemuppdatering när en version är tillgänglig. Online-uppdateringar är säkra och praktiska.

- Anslut enheten till internet innan du installerar uppdateringen. Online-uppdateringar förbrukar mobildata, så det rekommenderas att du ansluter enheten till ett Wi-Fi-nätverk när du uppdaterar.
  - Kontrollera att batterinivån är högre än 30% vid uppdateringen.
  - När du använder ej auktoriserade tredjepartsprogram för att uppdatera din enhet kan det skada enheten eller försätta din personliga information i riskzonen. Du rekommenderas att uppdatera din enhet online eller ta enheten samt bevis på köp till ett auktoriserat Huawei-kundservicecenter för uppdatering.
  - Dina personliga data kan komma att raderas efter en systemuppdatering. Säkerhetskopiera viktiga data innan du uppdaterar enheten.
  - Efter uppdateringen kan vissa tredjeparts-appar, till exempel bank- och spel-appar, vara inkompatibla med det nya systemet. Uppdatera regelbundet dessa tredjeparts-appar för att åtgärda kompatibilitetsproblem.
- 1 Öppna 🖾 Inställningar.
- 2 Öppna System > Programuppdatering. När systemet detekterar en ny uppdatering ska du öppna Ny version > LADDA NED OCH INSTALLERA.

Uppdateringen av enheten kan ta en stund. Utför inga åtgärder under uppdateringen. Efter uppdatering startas din enhet automatiskt.

# **Juridisk information**

### **Juridisk information**

#### Upphovsrätt © Huawei Technologies Co., Ltd. 2019. Med ensamrätt.

Ingen del av den här handboken får reproduceras eller överföras i någon form eller på något sätt utan föregående skriftligt medgivande från Huawei Technologies Co., Ltd. och dess dotterbolag ("Huawei"). Produkten som beskrivs i den här handboken kan innehålla upphovsrättsskyddad programvara från Huawei och eventuella licensgivare. Kunden får inte på något sätt reproducera, distribuera, ändra, dekompilera, disassemblera, dekryptera, extrahera, bakåtkompilera, hyra ut, dela ut eller underlicensiera denna programvara, såvida inte sådana restriktioner är förbjudna enligt gällande lagstiftning, eller sådana rättigheter har medgivits av respektive upphovsrättsinnehavare.

#### Varumärken och tillstånd

52

HUAWEI, HUAWEI och 🌺 är varumärken eller registrerade varumärken som tillhör Huawei Technologies Co., Ltd.

Android<sup>™</sup> är ett varumärke som tillhör Google Inc.

Bluetooth®-ordmärket och -logotyperna är registrerade varumärken som tillhör Bluetooth SIG, Inc. och all användning av sådana märken av Huawei Technologies Co., Ltd. är licensierad.

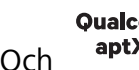

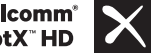

Qualcomm<sup>®</sup> aptX<sup>™</sup> X Och Och Och äptX<sup>™</sup> X är registrerade varumärken som tillhör Qualcomm

#### Inc. (NASDAQ: QCOM).

Övriga varumärken, produkt-, tjänst- och företagsnamn som nämns i detta dokument tillhör sina respektive ägare.

#### Meddelande

Vissa av produktens funktioner och tillval som beskrivs här är beroende av den installerade programvaran och det lokala nätverkets kapacitet och inställningar, och kan därför vara inaktiverade eller begränsade av lokala nätverksoperatörer eller Internetleverantörer.

Därför kanske beskrivningarna här inte exakt stämmer med produkten eller de tillbehör du köper. Huawei förbehåller sig rätten att ändra eller modifiera informationen eller specifikationerna i denna handbok utan föregående meddelande och utan någon ansvarsskyldighet.

#### Programvara från tredje part

Huawei äger inte upphovsrätten till den programvara och de program från tredje part som levereras med denna produkt. Därför lämnar Huawei inte någon garanti av något slag för programvara och program från tredje part. Huawei ger inte heller support till kunder som använder programvara och program från tredje part, och ansvarar inte för programvarans och programmens funktioner eller prestanda.

Programvara och program från tredje part kan avbrytas eller upphöra när som helst och Huawei garanterar inte tillgängligheten för något innehåll eller någon tjänst. Innehåll och tjänster från tredje part tillhandahålls genom nätverk eller överföringsmetoder som ligger utanför Huaweis kontroll. I den största utsträckning som tillåts enligt gällande lagstiftning fastställs uttryckligen att Huawei inte ger ersättning för eller ansvarar för tjänster från tredje part eller för avbrytande eller upphörande av innehåll eller tjänster från tredje part.

Huawei ska inte hållas ansvarigt för lagligheten, kvaliteten eller några andra aspekter av någon programvara installerad i produkten eller för några överförda eller hämtade alster från tredje part i någon form, inklusive men inte begränsat till texter, bilder, videofilmer, programvara och så vidare. Kunden bär risken för alla eventuella följder, inklusive inkompatibilitet mellan programvaran och produkten, som uppstår genom installation av programvara eller överföring eller hämtning av alster från tredje part.

Den här produkten är baserad på plattformen Android<sup>™</sup> med öppen källkod. Huawei har gjort nödvändiga ändringar i plattformen. Därför stöder produkten eventuellt inte alla funktioner som stöds av standardversionen av plattformen Android, och produkten kan vara inkompatibel med programvara från tredje part. Huawei lämnar inga garantier eller utfästelser relaterade till någon sådan kompatibilitet och avsäger sig uttryckligen allt ansvar relaterat till sådana frågor.

#### FRISKRIVNING

ALLT INNEHÅLL I HANDBOKEN TILLHANDAHÅLLS I BEFINTLIGT SKICK. UTÖVER VAD SOM KRÄVS AV GÄLLANDE LAGSTIFTNING LÄMNAS INGA SOM HELST GARANTIER, VARKEN UTTRYCKLIGA ELLER UNDERFÖRSTÅDDA, INKLUSIVE MEN INTE BEGRÄNSAT TILL UNDERFÖRSTÅDDA GARANTIER OM ALLMÄN LÄMPLIGHET ELLER LÄMPLIGHET FÖR ETT VISST SYFTE MED AVSEENDE PÅ DEN HÄR HANDBOKENS KORREKTHET, TILLFÖRLITLIGHET ELLER INNEHÅLL.

SÅ LÅNGT LAGEN MEDGER SKA HUAWEI UNDER INGA OMSTÄNDIGHETER HÅLLAS ANSVARSSKYLDIG FÖR NÅGRA SPECIELLA, OFÖRUTSEDDA, INDIREKTA ELLER PÅFÖLJANDE SKADOR ELLER FÖRLUST AV VINSTER, AFFÄRSMÖJLIGHETER, INTÄKTER, DATA, GOODWILL, BESPARINGAR ELLER FÖRVÄNTADE BESPARINGAR OAVSETT OM SÅDANA FÖRLUSTER KAN FÖRUTSES ELLER INTE.

MAXIMAL ANSVARSSKYLDIGHET (BEGRÄNSNINGEN GÄLLER INTE ANSVAR FÖR PERSONSKADOR OM GÄLLANDE LAGSTIFTNING FÖRBJUDER SÅDAN BEGRÄNSNING) FÖR HUAWEI SOM UPPKOMMER AV ANVÄNDANDET AV DEN PRODUKT SOM BESKRIVS I DEN HÄR HANDBOKEN, BEGRÄNSAS TILL DET BELOPP SOM KUNDEN BETALADE FÖR PRODUKTEN.

#### Import- och exportföreskrifter

Kunden ska följa all gällande export- eller importlagstiftning och ansvarar för att inhämta alla nödvändiga tillstånd och licenser från myndigheter vid export, återexport eller import av den produkt som beskrivs i den här handboken, inklusive programvara och dess tekniska data.

### Personlig information och datasäkerhet

Användningen av vissa funktioner eller tredjepartsprogram på enheten kan leda till att personlig information och data försvinner eller blir tillgängliga för andra. Använd följande åtgärder som hjälp att skydda din personliga information:

- Lägg din enhet på en säker plats för att förhindra obehörig användning.
- Ställ in skärmlåset på låst och ange in ett lösenord eller upplåsningsmönster.
- Säkerhetskopiera med jämna mellanrum personlig information som lagras på SIM-kortet, minneskortet eller i enhetens minne. Om du byter till en annan enhet, se till att flytta eller ta bort all personlig information från din gamla enhet.
- Öppna inte meddelanden eller e-post från okända för att förhindra att enheten blir infekterad med ett virus.
- När du använder enheten för att surfa på Internet bör du inte besöka webbplatser som kan utgöra en säkerhetsrisk för att undvika att din personliga information blir stulen.
- Om du använder tjänster som en bärbar Wi-Fi-hotspot eller Bluetooth bör du skapa lösenord för dessa tjänster för att förhindra obehörig åtkomst. Stäng av dessa tjänster när de inte används.
- Installera enhetens säkerhetsprogram och gör regelbundna virussökningar.
- Var noga med att kontrollera att de tredjepartsprogram du använder kommer från en tillförlitlig källa. Alla tredjepartsprogram som hämtas bör genomsökas efter virus.
- Installera säkerhetsprogram eller uppdateringar från Huawei eller auktoriserade leverantörer av tredjepartsprogram.
- När du använder ej auktoriserade tredjepartsprogram för att uppdatera din enhet kan det skada enheten eller försätta din personliga information i riskzonen. Det rekommenderas att du uppdaterar via enhetens funktion för onlineuppdatering eller hämtar officiella uppdateringspaket för din enhetsmodell från Huawei.
- Vissa applikationer kräver och skickar platsinformation. Detta innebär att en tredje part kan få information om var du befinner dig.
- En del tredjepartsprogram kan samla in detektions- och felsökningsinformation från din enhet för att förbättra sina produkter och tjänster.

### Få hjälp

Läs snabbstartsguiden som medföljer enheten.

Peka på Inställningar > System > Om telefonen > Rättslig för att läsa juridisk information.

Besök http://consumer.huawei.com/en/ för mer information.

### **Mer information**

För mer information kan du ange ett funktionsnamn i sökrutan för **Tips**.

Handboken är endast avsedd som referens. Den verkliga produkten, inklusive men inte begränsat till färg, storlek och skärmlayout, kan variera. Uttalanden, information och rekommendationer i handboken utgör inte någon uttrycklig eller underförstådd garanti av något slag.

Obs! Kom ihåg det Google-konto som din telefon senast loggade in till. Under ej betrodd återställning av fabriksinställningar eller en mikroSD-kortbaserad uppdatering kräver Googles stöldskyddsmekanism att du anger det Google-konto som din telefon senast loggade in till på startnavigeringsskärmen för identitetsautentisering. Din telefon kan startas ordentligt först efter att identitetsautentiseringen godkänts.

Gå till http://consumer.huawei.com/en/support/hotline för uppdaterad information om telefonnummer och e-postadresser i ditt land eller din region.

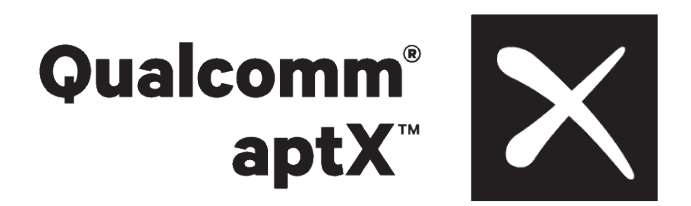

Modell: FIG-LX1

EMUI 9.1\_01